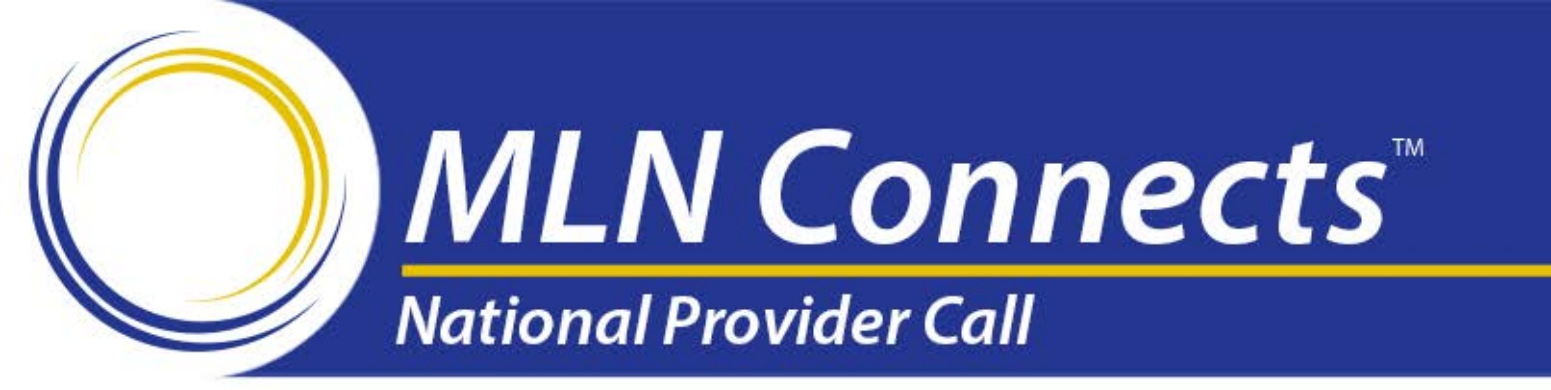

## End-Stage Renal Disease Quality Incentive Program

#### Previewing Your Facility's Payment Year 2015 Performance Data

July 16, 2014

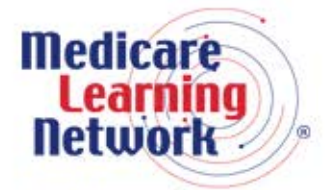

Official Information Health Care Professionals Can Trust

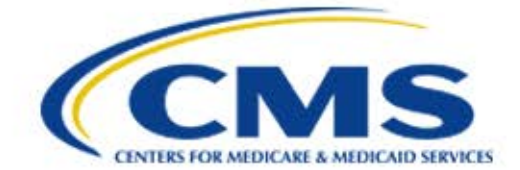

#### **Medicare Learning Network®**

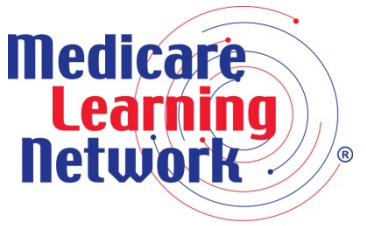

Official Information Health Care Professionals Can Trust

 This MLN Connects<sup>™</sup> National Provider Call (MLN Connects<sup>™</sup> Call) is part of the Medicare Learning Network<sup>®</sup> (MLN), a registered trademark of the Centers for Medicare & Medicaid Services (CMS), and is the brand name for official information health care professionals can trust.

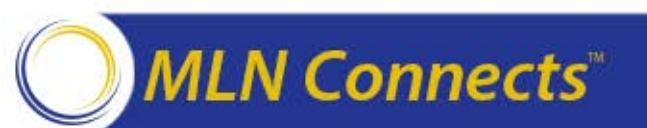

#### Disclaimer

This presentation was current at the time it was published or uploaded onto the web. Medicare policy changes frequently so links to the source documents have been provided within the document for your reference.

This presentation was prepared as a service to the public and is not intended to grant rights or impose obligations. This presentation may contain references or links to statutes, regulations, or other policy materials. The information provided is only intended to be a general summary. It is not intended to take the place of either the written law or regulations. We encourage readers to review the specific statutes, regulations, and other interpretive materials for a full and accurate statement of their contents.

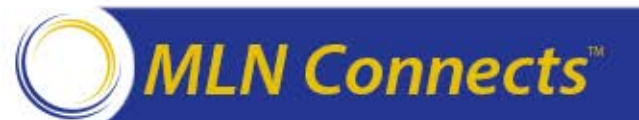

#### Presenters

#### Jim Poyer, MS, MBA Director Division of Value, Incentives, and Quality Reporting

**Anita Segar,** MBA, MSHCA, MA ESRD QIP Program Lead and Policy Lead Division of Value, Incentives, and Quality Reporting

**Ben Guidinger**, BS Applications Development Manager Arbor Research Collaborative for Health

**Heather Murr**, RN, BSN, MBA ESRD QIP Systems Business Lead Division of Value, Incentives, and Quality Reporting

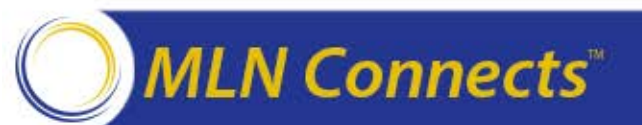

#### Agenda

To provide an overview of the Payment Year (PY) 2015 End-Stage Renal Disease (ESRD) Quality Incentive Program (QIP) and describe what to expect during the Preview Period

#### This National Provider Call (NPC) will discuss:

- General program information
- Understanding your Performance Score Report (PSR)
- How to submit formal inquiries and clarification questions
- Activities following the Preview Period
- Where to go for more help and information

#### MLN Connects

#### Introduction

# Presenter: Jim Poyer

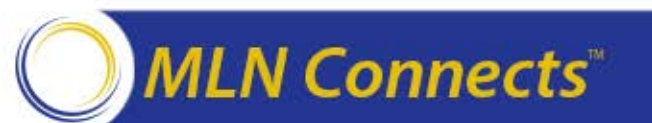

## **CMS Objectives for Value-Based Purchasing**

- Identify and require reporting of evidence-based measures that promote the adoption of best practice clinical care
- Advance transparency of performance across all sites of care to drive improvement and facilitate patient decision-making around quality
- Implement and continually refine payment models that drive high standards of achievement and improvement in the quality of healthcare provision
- Stimulate the meaningful use of information technology to improve care coordination, decision support, and availability of quality improvement data
- Refine measurements and incentives to achieve healthcare equity, to eliminate healthcare disparities, and to address/reduce unintended consequences

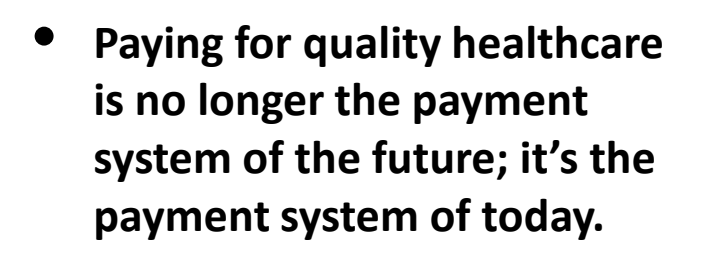

 The ESRD QIP is the leading edge of payment reform and can serve as an example to the healthcare system.

#### Six Domains of Quality Measurement Based on the National Quality Strategy

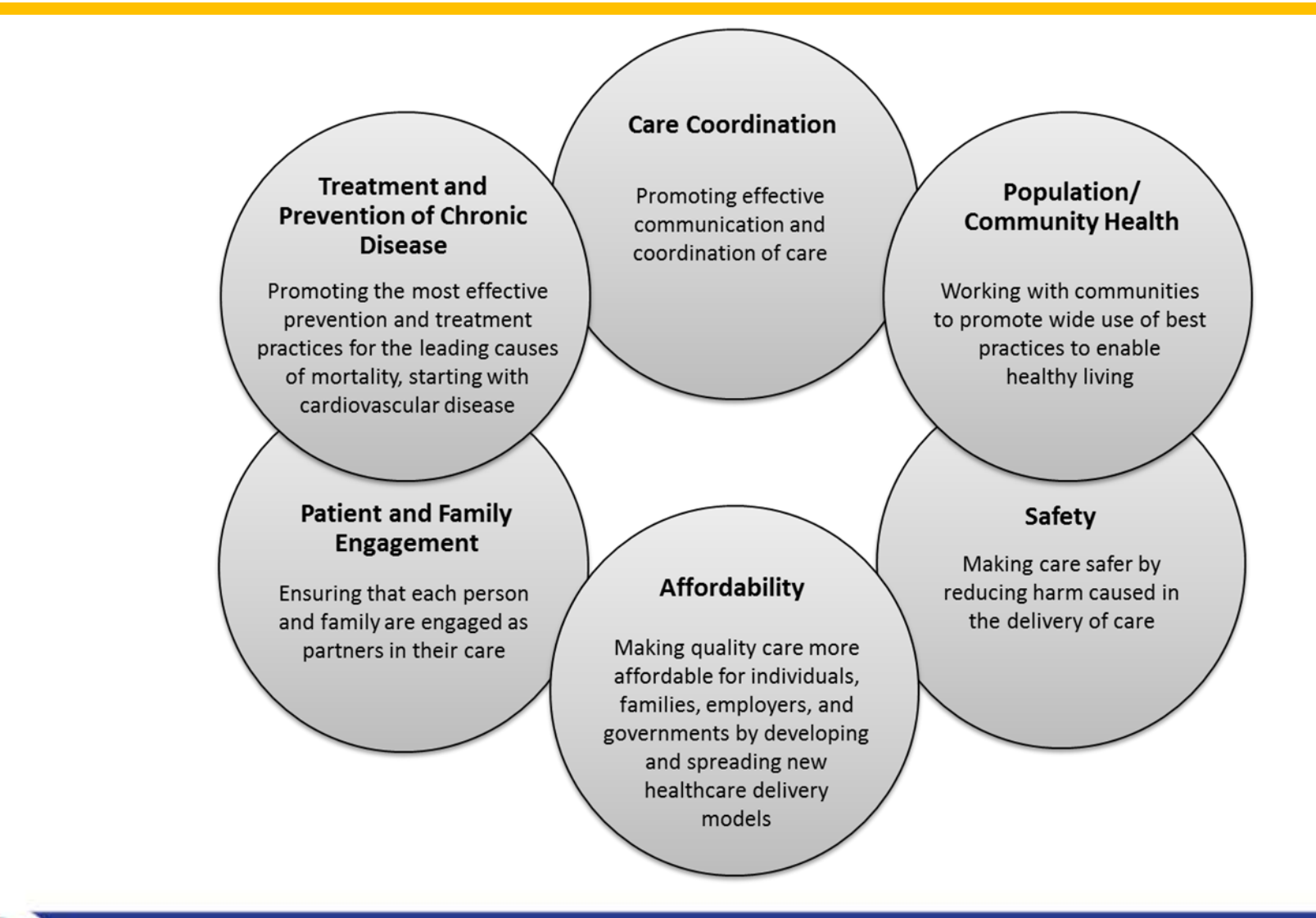

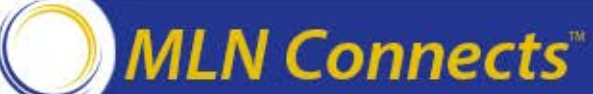

#### **ESRD QIP Overview**

# Presenter: Anita Segar

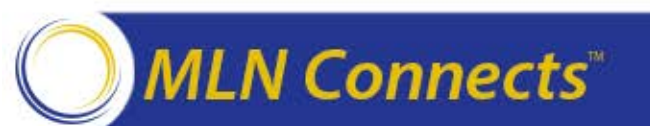

#### **ESRD QIP Legislative Drivers**

The ESRD QIP is described in Section 1881(h) of the Social Security Act, as added by Section 153(c) of the Medicare Improvements for Patients and Providers Act of 2008 (MIPPA)

- **Program intent**: Promote patient health by providing a financial incentive for renal dialysis facilities to deliver high-quality patient care
- Section 1881(h):
  - Authorizes payment reductions if a facility does not meet or exceed the minimum Total Performance Score (TPS) as set forth by CMS
  - Allows payment reductions of up to 2%

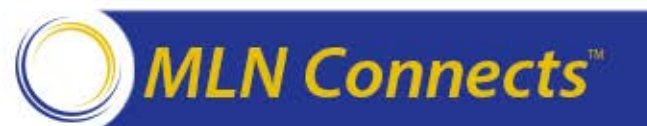

## **Overview of MIPPA Section 153(c)**

#### MIPPA requires the Secretary of the Department of Health and Human Services (HHS) to create an ESRD QIP that will:

- Select measures
  - Anemia management, reflecting Food and Drug Administration (FDA) labeling
  - Dialysis adequacy
  - Patient satisfaction, as specified by the HHS Secretary
  - Iron management, bone mineral metabolism, and vascular access, as specified by the HHS Secretary
- Establish performance standards that apply to individual measures
- **Specify the performance period** for a given payment year (PY)
- **Develop a methodology** for assessing total performance of each facility based on performance standards for measures during a performance period
- Apply an appropriate payment percentage reduction to facilities that do not meet or exceed established total performance scores
- **Publicly report results** through websites and facility posting of performance score certificates (PSC)

#### Program Policy: ESRD QIP Development from Legislation to Rulemaking

- MIPPA outlines the general requirements for measure selection, weighting, scoring, and payment reduction, which are considered every year
- A rule is an official agency interpretation of legislation that has the full force of law
- Proposed Rule via Notice of Proposed Rulemaking (NPRM)
  - Reflects various what-if analyses to determine financial impacts on facilities
  - Measure selections are ideally evidence-based and promote the adoption of best practice clinical care
  - CMS clearance and legal review by the Office of the General Counsel (OGC)
  - Office of Management and Budget (OMB) review for financial impacts
  - 60-day period for public comment
- Final Rule passes through HHS internal clearance process
- Both are published in the *Federal Register*

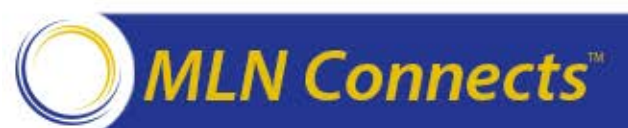

#### **PY 2015 Overview**

# Presenter: Anita Segar

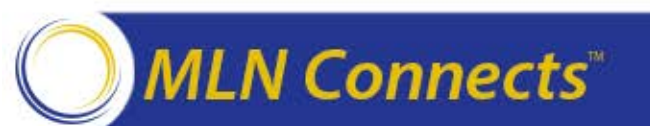

#### **PY 2015 Preview Period Timeline**

- Preview Period opened July 15, 2014
  - Preview PSR ready for download from <u>DialysisReports.org</u>
  - Submit all clarification questions and formal inquiries online
  - Recommendation: Submit clarification questions by August 1
  - Responses to clarification questions help facilities determine whether a formal inquiry should be made
- Preview Period closes August 15, 2014
  - All clarification questions and formal inquiries must be received by 5:00 p.m. EDT
  - CMS will respond to questions and inquiries received before the deadline; responses to formal inquiries may be delivered after the Preview Period has elapsed

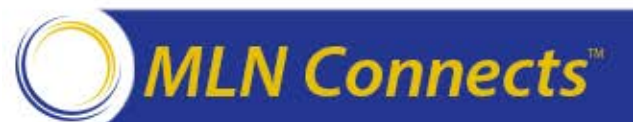

### PY 2015: Overview

#### • Six clinical measures make up 75% of TPS:

- Anemia Management
- Vascular Access Type (VAT) Measure Topic
  - Access via Arteriovenous Fistula (AVF)
  - Access via Catheter
- Kt/V Dialysis Adequacy Measure Topic
  - ✤ Adult Hemodialysis
  - Adult Peritoneal Dialysis
  - Pediatric Hemodialysis

#### • Four reporting measures make up 25% of TPS:

- Dialysis Events (infections) via the Centers for Disease Control and Prevention's (CDC) National Healthcare Safety Network (NSHN)
- Patient satisfaction via the In-Center Hemodialysis Consumer Assessment of Healthcare Providers and Systems (ICH CAHPS) Survey
- Mineral Metabolism
- Anemia Management

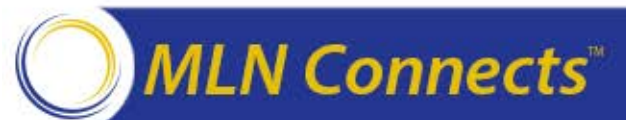

#### **PY 2015 Clinical Measures: Directionality**

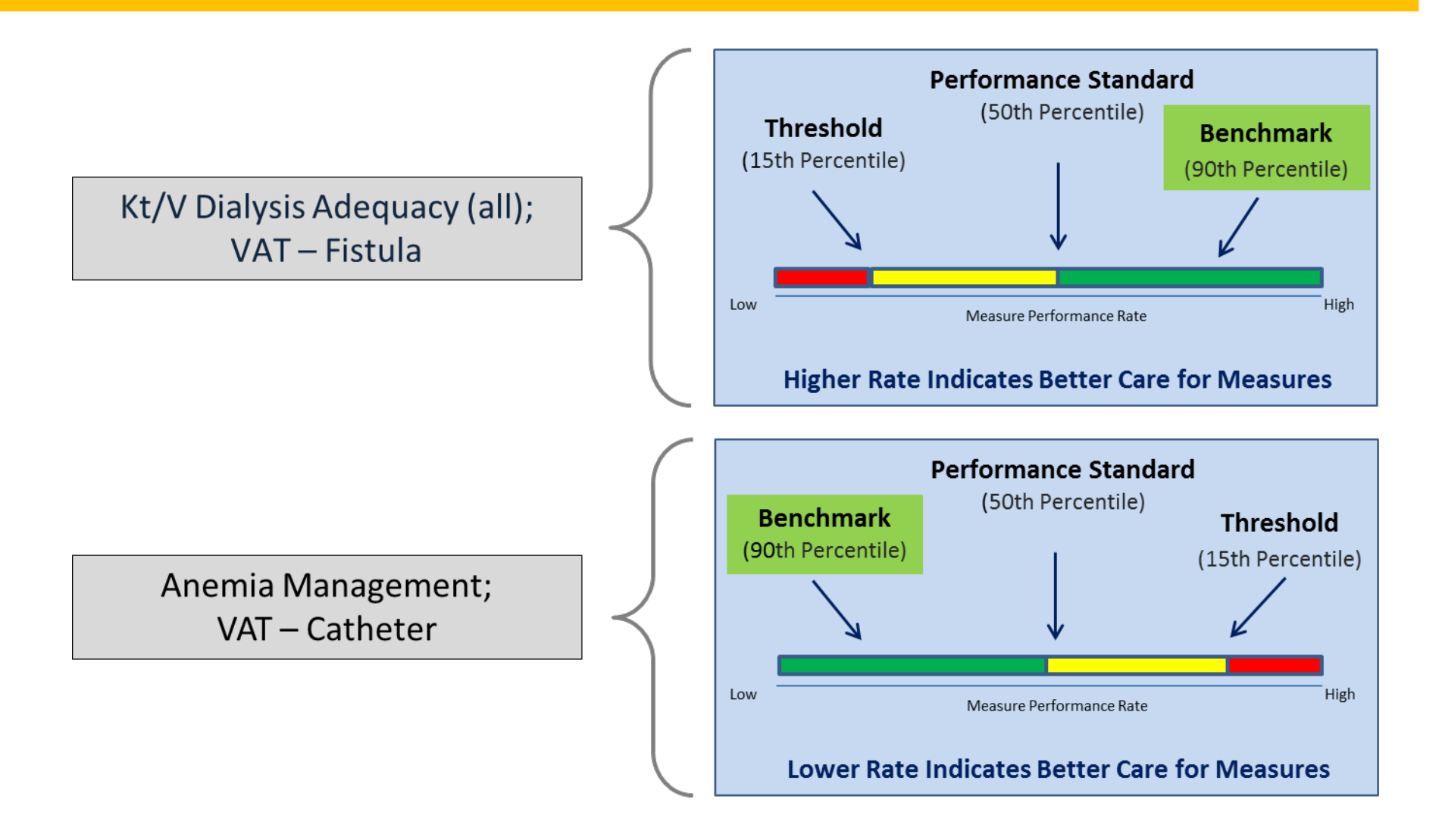

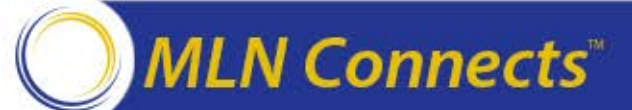

#### PY 2015: Achievement and Improvement Scoring Methods

#### Facility gets the BETTER score from the two methods

Achievement Score: Points awarded by comparing the facility's rate during the performance period (CY 2013) with the performance of all facilities nationally during CY 2011

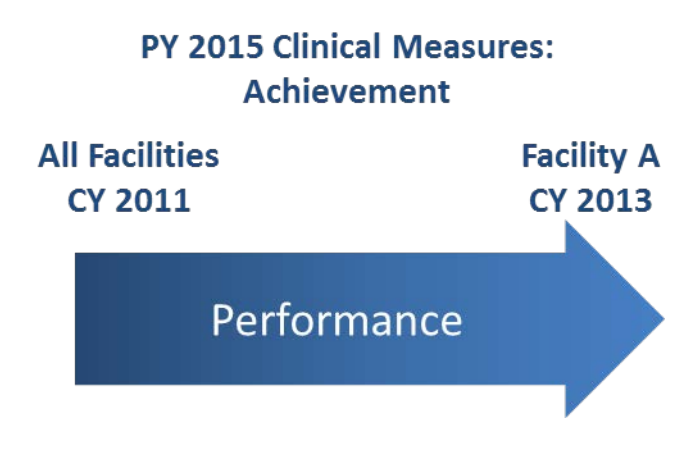

Improvement Score: Points awarded by comparing the facility's rate during the performance period (CY 2013) with its own previous performance during CY 2012

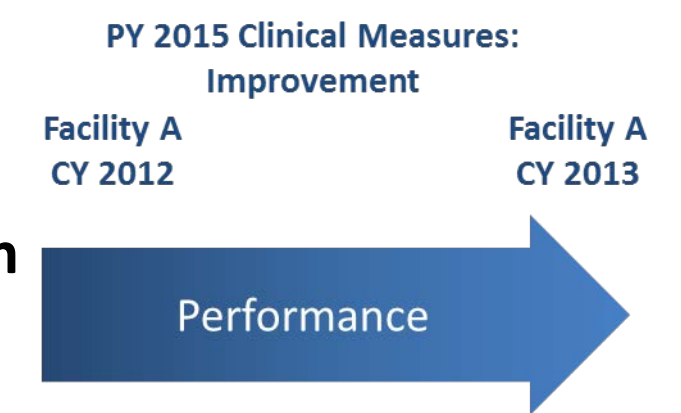

#### MLN Connects

#### PY 2015 Scoring and Payment Reduction Methodology

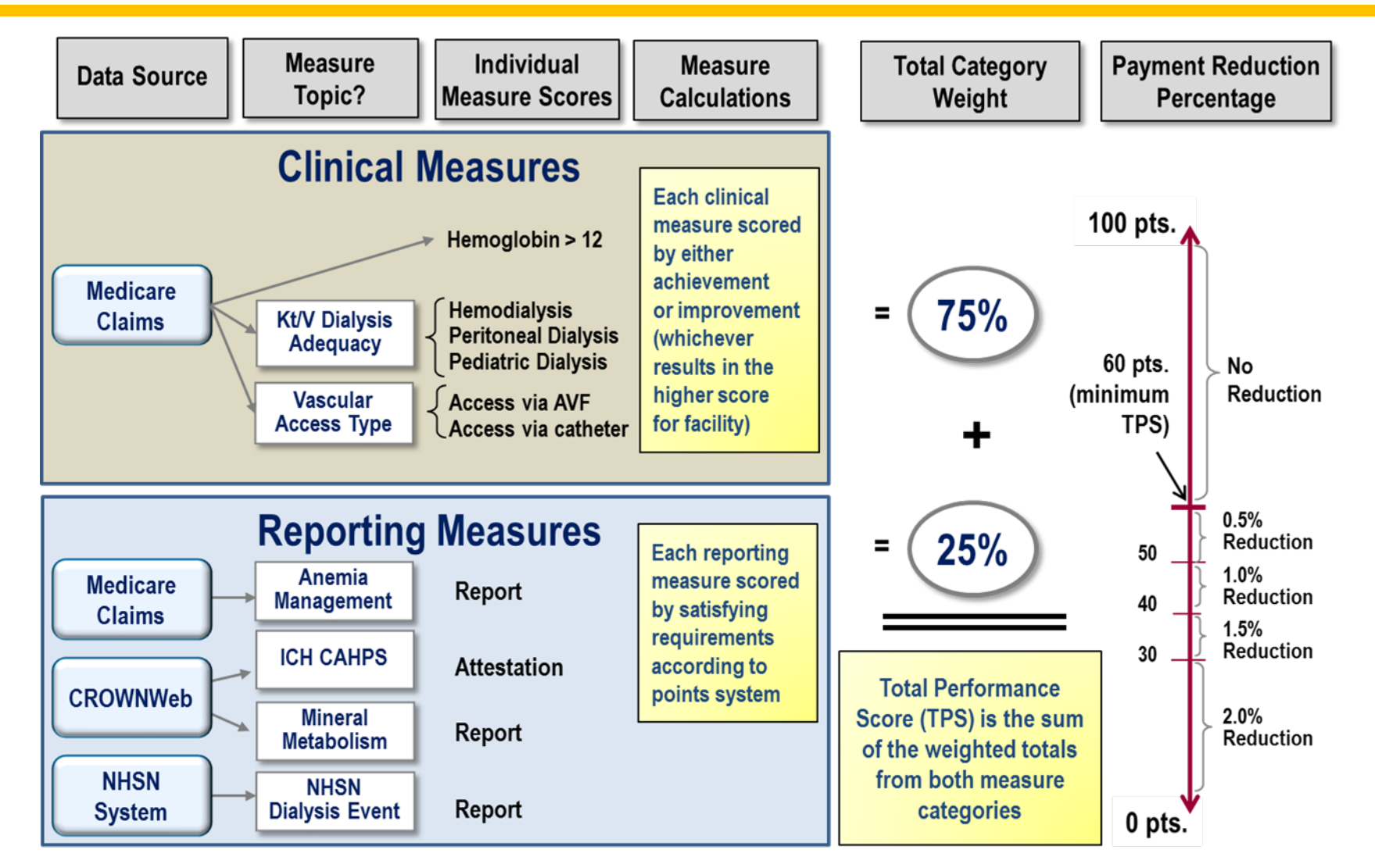

#### **Performance Score Report Overview**

# Presenter: Anita Segar

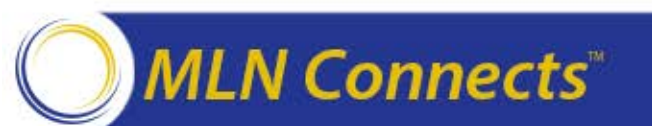

#### **Performance Score Report Contents**

- Your PSR contains the following information:
  - Your **performance rate in 2013** on each PY 2015 clinical measure
    - Includes information for you to review the number of patients whose data was used in calculating each measure
  - An explanation of how this rate is translated into your score on both achievement and improvement for each clinical measure
  - A record of compliance with NHSN requirements
  - A record of attestations your facility made for the three remaining reporting measures
  - An explanation of how your measure scores are weighted and translated into your TPS
  - Information regarding if and/or how Medicare payments to your facility will be affected as a result of your TPS
- Detailed information about how the performance rates were calculated is available in the *Guide to the Performance Score Report*, which will be available on <u>DialysisReports.org</u>

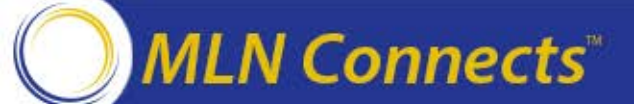

#### **Preview Performance Score Report**

Your facility's performance scores will be detailed in the Preview PSR using tables and explanatory text

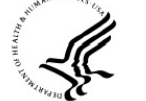

U.S. Department of Health & Human Services

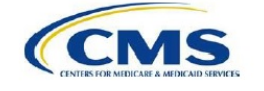

**Centers for Medicare & Medicaid Services** 

Payment Year 2015 End-Stage Renal Disease Quality Incentive Program

**Preview Performance Score Report** 

July 15, 2014

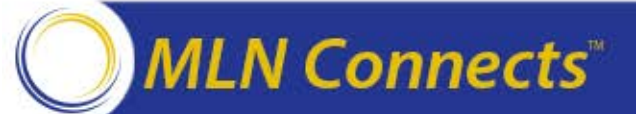

#### **Score Summary and Payment Reduction Percentage**

| PROJECTED* PAYMENT REDUCTION PERCENTAGE:                                                                                                    | No re            | duction           |
|----------------------------------------------------------------------------------------------------|------------------|-------------------|
| Performance Measures                                                                                                    | Measure<br>Score | Measure<br>Weight |
| Clinical Measures                                                                                                    |                  | Total of 75%      |
| Hemoglobin > 12g/dL<br>Percent of patients with mean hemoglobin greater than 12 g/dL                                                                                                    | 10               | 25%               |
| Kt/V Dialysis Adequacy measure topic<br>Three measures for separate populations                                                                                                    | 10               | 25%               |
| Percentage of adult hemodialysis patient-months with spKt/V<br>greater than or equal to 1.2                                                                                                 | 10               |                   |
| Percentage of adult peritoneal dialysis patient-months with Kt/V<br>greater than or equal to 1.7                                                                                            | N/A              |                   |
| Percentage of pediatric in-center hemodialysis patient-months<br>with spKt/V greater than or equal to 1.2                                                                                   | N/A              |                   |
| Vascular Access Type (VAT) measure topic<br>Two measures for different access types                                                                                                    | 10               | 25%               |
| Percent of hemodialysis patient-months using arteriovenous (AV)<br>fistula with two needles during last treatment of the month                                                              | 10               |                   |
| Percent of hemodialysis patient-months with catheter in use for<br>90 days or longer prior to last hemodialysis session                                                                     | 10               |                   |
| Reporting Measures                                                                                                    |                  | Total of 25%      |
| Anemia Management Reporting<br>Number of months for which facility reports hemoglobin/hematocrit<br>values and ESA dosage, if applicable, on Medicare claims                                | 10               | 6.25%             |
| NHSN Dialysis Event Reporting<br>Number of months for which facility reports NHSN dialysis events to<br>the CDC                                                                             | 10               | 6.25%             |
| Patient Experience of Care Survey Attestation<br>Attest to successful administration of In-Center Hemodialysis<br>Consumer Assessment of Health Providers and Systems<br>(ICH CAHPS) survey | 10               | 6.25%             |
| Mineral Metabolism Reporting<br>Number of months for which facility reports serum calcium and<br>phosphorus levels of all patients to CROWNWeb                                              | 10               | 6.25%             |
| Total Performance Score <sup>‡</sup>                                                                                                    |                  | 100               |

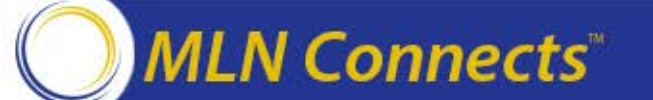

#### **Preview Period Details**

## Presenter: Anita Segar

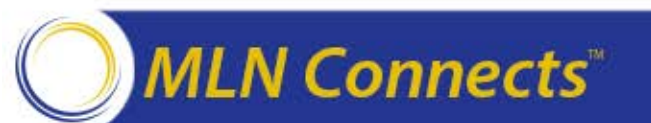

### **Clarification Questions**

- Purpose: Ensure that facilities completely understand how their measure scores were calculated
- Only authenticated users with permissions from the Master Account Holder (MAH) may submit clarification questions
- CMS will respond to formal inquiries and clarification questions via Arbor Research

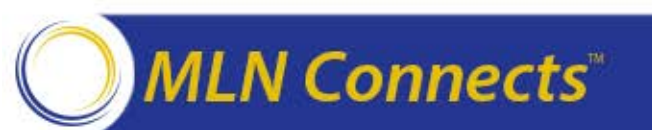

## **Formal Inquiry**

- Purpose: Provide CMS with an explanation of why the facility believes an error in calculation has occurred
  - This typically occurs after submitting a clarification question and/or requesting a patient list
- Each facility may submit only ONE formal inquiry at <u>DialysisReports.org</u>
- Formal inquiries must be submitted before 5:00 p.m. (EDT) on August 15, 2014
- Only the authenticated user assigned permission from the MAH may submit the formal inquiry on behalf of the facility
- Facilities must indicate approval of the Medical Director/Facility Administrator when submitting the formal inquiry
- Once a formal inquiry has been submitted, it may not be recalled

#### MLN Connects

#### **User Accounts and PSR Access**

- All facilities need to ensure that they have the proper credentials to access <u>DialysisReports.org</u> to download and view their Preview PSR
- All facility passwords were reset on June 16, 2014
- Facility MAHs:
  - Should test new passwords prior to July 15
  - Can set individual user accounts with user-specific permissions
  - Should consult the Frequently Asked Questions (FAQ) on <u>DialysisReports.org</u>

#### • ESRD Networks:

- Were provided new passwords through the facility MAH
- Received detailed instructions (given to the MAH) about how to access their account and download PSRs
- Will have access to their facilities' preview scores
- Can assist facilities with PSR issues or questions during the Preview Period

#### **DFR Website System Assistance**

- Facilities may submit requests for help with log-ins, forgotten passwords, setting up user access, and other technical problems to <u>DialysisReports.org</u>
- Facilities unable to log in to <u>DialysisReports.org</u> may:
  - Email <u>support@DialysisReports.org</u>
  - Call toll-free: 877-665-1680, Mon-Fri, 9:00 a.m. –
     5:00 p.m. (EDT)

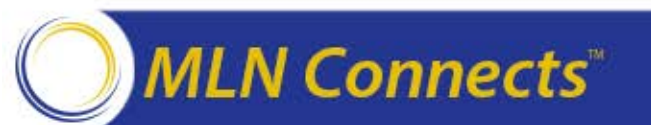

#### **DialysisReports.org Walk-Through**

## Presenter: Ben Guidinger

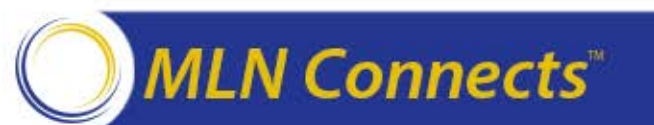

#### **DialysisReports.org Home Page**

- This website provides a general overview of the various reports as well as methodology, measure specifications, Frequently Asked Questions, and contact information
- The Secure Log-In icon (with the blue lock) is available on the right side of the screen

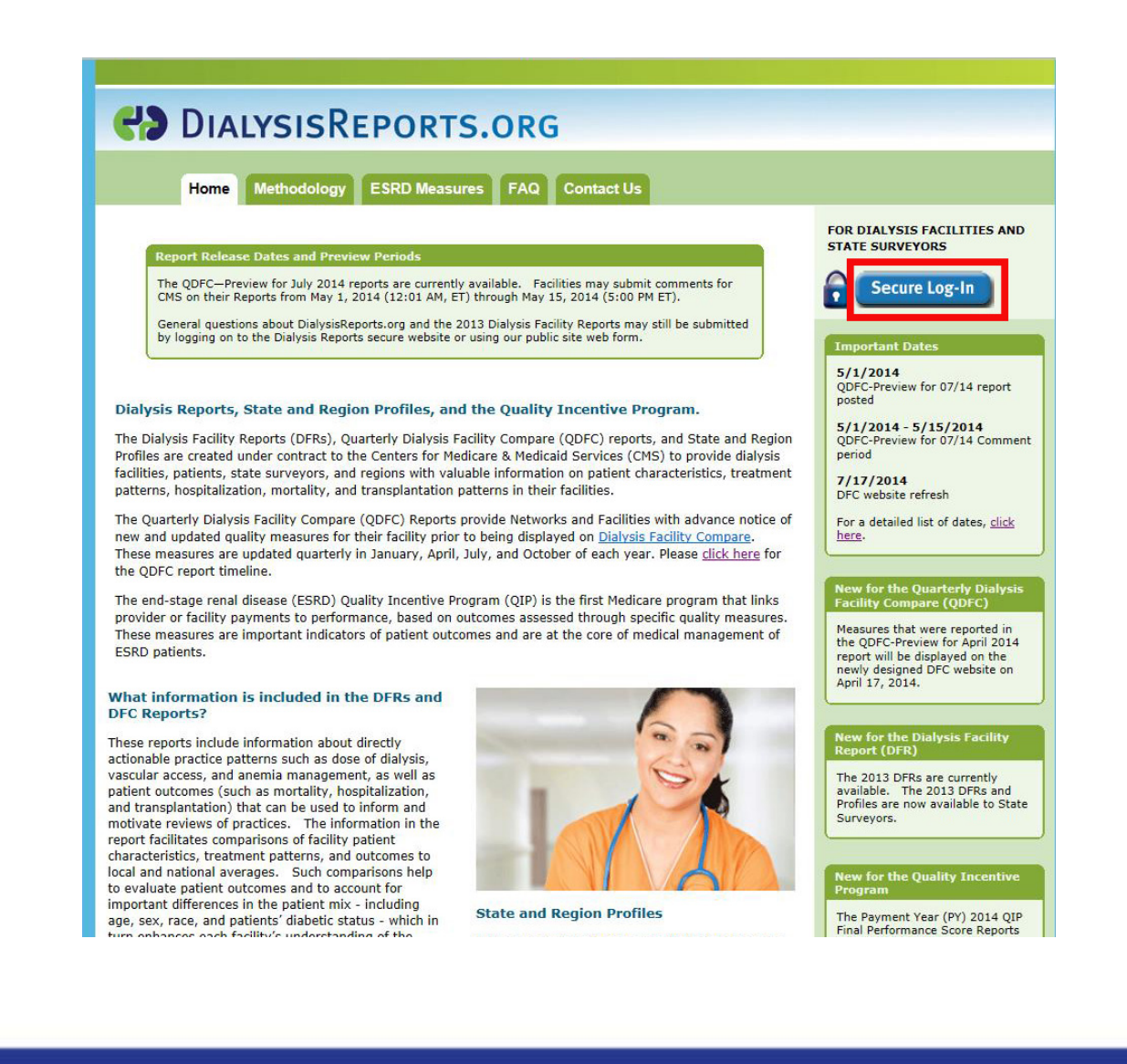

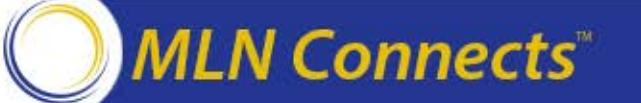

### Log-In Types

- There are two types of log-in accounts:
  - Master Account Holder
    - Create and edit user accounts specific to a facility
    - Grant permissions to user accounts
  - User Account (permission-based)
    - View reports
    - Submit questions/comments and inquiries

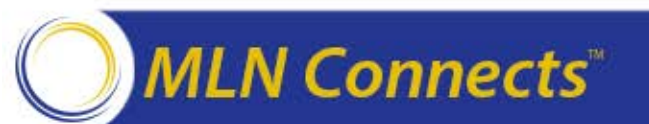

### Log-In Page

- After clicking the Secure Log-in icon, two options appear:
  - View Reports

or

- Create/Edit Users
- Log in to "Create/Edit Users" using MAH credentials
- Log in to "View Reports" using User Account credentials

| Click on the appropriate login box below. Users that wish to vie<br>Account Holders that wish to manage User accounts will use th<br>All user accounts were reset on 6/28/2013. If you are experi<br>your Master Account Holder to be sure that your account has be                         | ORG<br>ew or inquire on reports will use the left login box. Master<br>he right box.<br>iencing repeated problems with logging in, please contact<br>been enabled properly.                                            |                                                                          |
|----------------------------------------------------------------------------------------------------|----------------------------------------------------------------------------------------------------|--------------------------------------------------------------------------|
| View Reports                                                                                                    | Create/Edit Users                                                                                                    | Questions about<br>logging in? Please<br>click the help button<br>below. |
| You are accessing a U.S. Government information system, which includes: to this network, and (4) all devices and storage media attached to this networ for U.S. Government-authorized use only.                                                                                             | (1) this computer, (2) this computer network, (3) all computers connected<br>ork or to a computer on this network. This information system is provided                                                                 | d<br>I                                                                   |
| Unauthorized or improper use of this system may result in disciplinary action<br>By using this information system, you understand and consent to the followi                                                                                                    | n, as well as civil and criminal penalties.                                                                                                    |                                                                          |
| <ul> <li>You have no reasonable expectation of privacy regarding any comm<br/>time, and for any lawful Government purpose, the Government may<br/>transiting or stored on this information system.</li> <li>Any communication or data transiting or stored on this information s</li> </ul> | munication or data transiting or stored on this information system. At any<br>monitor, intercept, and search and seize any communication or data<br>system may be disclosed or used for any lawful Government purpose. |                                                                          |
| Secur                                                                                                    | re. DialysisReports.org is administered by:                                                                                                    | 500)                                                                     |

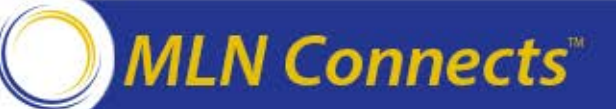

#### MAH Log-In

- To log into the master account, the MAH should:
  - Enter the six-digit facility ID number in the Username field
  - In the Password field, enter the master account password associated with that facility that was provided by the Network
  - Click the Log-In button

| All user accoun                                                                         |                                                                                                    |                                                                                                    |                                                                          |
|-----------------------------------------------------------------------------------------|----------------------------------------------------------------------------------------------------|----------------------------------------------------------------------------------------------------|--------------------------------------------------------------------------|
| your Master Acco                                                                        | ts were reset on 6/28/2013. If you<br>ount Holder to be sure that your ac                                                                                                    | u are experiencing repeated problems with logging in, please co<br>ccount has been enabled properly.                                                                                                    | ntact                                                                    |
| _\                                                                                      | /iew Reports                                                                                                    | Master Login to Add or Remove Users<br>Username: 123456<br>Password:                                                                                                    | Questions about<br>logging in? Please<br>click the help button<br>below. |
| You are accessing a to this network, and                                                | U.S. Government information system, wi<br>(4) all devices and storage media attache                                                                                                    | Log In<br><u>I need my login information</u><br>hich includes: (1) this computer, (2) this computer network, (3) all computers<br>is d to this network or to a computer on this network. This information system is                                               | connected<br>provided                                                    |
| Unauthorized or imp                                                                     | roper use of this system may result in dis                                                                                                    | ciplinary action, as well as civil and criminal penalties.                                                                                                    |                                                                          |
| By using this informa<br>• You have no<br>time, and for<br>transiting or<br>• Any commu | ation system, you understand and consen<br>o reasonable expectation of privacy regar<br>any lawful dovernment purpose, the Go<br>stored on this information system.<br>nication or data transiting or stored on thi | It to the following:<br>ding any communication or data transiting or stored on this information syster<br>wernment may monitor, intercept, and search and seize any communication o<br>s information system may be disclosed or used for any lawful Government pu | m. At any<br>rr data<br>irpose.                                          |
|                                                                                         |                                                                                                    |                                                                                                    |                                                                          |

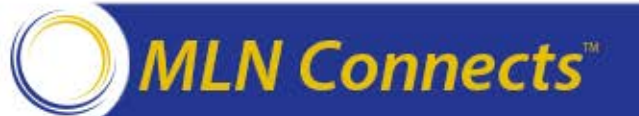

### **MAH Landing Page**

- Upon successful log-in to the master account, the MAH lands on the Create/Edit Users tab
- The MAH is able to view all established user accounts for a facility, including the "Enabled" status and permissions granted to each user
- It is the MAH's responsibility to ensure that the appropriate users have access to their facility's reports

MLN Connects

| Currentl                                                                       | ly logged in as N                                                                                                    | laster Account H                                                                                                    | lolder mense                                                                                                    |                                                                       |                     |                                     |                                                                            |                                     |                                                                     |                                      | Logo                                                               |
|--------------------------------------------------------------------------------|----------------------------------------------------------------------------------------------------|----------------------------------------------------------------------------------------------------|----------------------------------------------------------------------------------------------------|-----------------------------------------------------------------------|---------------------|-------------------------------------|----------------------------------------------------------------------------|-------------------------------------|---------------------------------------------------------------------|--------------------------------------|--------------------------------------------------------------------|
|                                                                                | Home                                                                                                    | Create/Edit<br>Users                                                                                                    | View<br>eports                                                                                                    |                                                                       |                     |                                     |                                                                            |                                     |                                                                     |                                      |                                                                    |
| 'ou are<br>'his pag<br>nat can<br>ppropri<br>mportar<br>• U<br>ci<br>th        | logged in as the set of the set of the set o | ne Master Accou<br>o create or edit<br>w reports and s<br>may be enabled<br>"Edit" button on<br>"Enable this use               | unt Holder for this facility<br>individual User account<br>ubmit questions or com<br>or disabled by clicking '<br>the grid and then check<br>or'. When accounts are                          | y.<br>s<br>ments (if<br>the<br>ing/unchecki<br>e disabled, th         | N<br>E<br>ing<br>ne | laster Acc<br>dit Master            | ount Holder<br>Account Ho                                                  | is<br>Ider Conta                    | act Info                                                            |                                      |                                                                    |
| • P                                                                            | lease note that                                                                                                    | t email address                                                                                                    | as cannot be edited. If                                                                                                    | a users ema                                                           | all                 |                                     |                                                                            |                                     |                                                                     |                                      |                                                                    |
| o view<br>you ar<br>ppropri                                                    | r below the gri<br>reports or sub<br>re already logg<br>iate DFR, DFC                                                                                                    | es, please disab<br>user by clicking<br>d.<br>mit comments, j<br>ed in as an indiv<br>or QIP tab for t                         | le the old account and c<br>the "Create New User"<br>please click on the View<br>vidual User, please click<br>he reports you would lik                                                       | v Reports tal<br>con the<br>te to view.                               | e<br>b.             |                                     |                                                                            |                                     |                                                                     |                                      |                                                                    |
| o view<br>you arr<br>ppropri<br>Jser A<br>leed to                              | count for the<br>r below the gri<br>reports or sub<br>re already logg<br>iate DFR, DFC                                                                                                    | ps, please disab<br>user by clicking<br>d.<br>mit comments, i<br>ed in as an indiv<br>or QIP tab for t<br>users for anothe     | le the old account and c<br>the "Create New User"<br>please click on the View<br>ridual User, please click<br>he reports you would lik<br>er facility? <u>Click Here</u>                     | v Reports ta<br>c on the<br>ce to view.                               | e<br>b.             |                                     | Per                                                                        | nissions fo                         | or Facility                                                         |                                      |                                                                    |
| o view<br>f you ar<br>ppropri<br>Jser A<br>leed to<br>Create                   | Goress Change<br>coount for the<br>r below the gri<br>reports or sub<br>re already logg<br>iate DFR, DFC<br>Accounts fo<br>create or edit<br>a New User<br>First Name                                                                                                    | s, please disab<br>user by clicking<br>d.<br>mit comments, j<br>ed in as an indin<br>or QIP tab for t<br>r<br>users for anothe | le the old account and c<br>the "Create New User"<br>please click on the View<br>vidual User, please click<br>he reports you would lik<br>er facility? <u>Click Here</u>                     | reate a new<br>button abov<br>v Reports ta<br>c on the<br>ce to view. | e<br>b.<br>Phone    | Can<br>View<br>DFR<br>Report        | Perm<br>Can<br>Comment &<br>Discuss •<br>Discuss •                         | Can<br>View<br>DFC<br>Report        | Can<br>Comment<br>on DFC<br>Report &<br>Discuss<br>Plu/PH1          | Can<br>View<br>Reports               | Can<br>Submit<br>QIP<br>Inquirie<br>&<br>Discus:<br>Pli/PHI        |
| ai ai<br>ai ai<br>o view<br>f you ar<br>ppropri<br>Jser A<br>leed to<br>Create | Count for the<br>r below the gri<br>reports or sub<br>e already logg<br>iate DFR, DFC<br>Accounts fo<br>create or edit<br>a New User                                                                                                    | s, please disab<br>user by clicking<br>d.<br>mit comments, i<br>ed in as an indi<br>or QIP tab for t<br>r<br>users for anothe  | le the old account and c<br>the "Create New User"<br>please click on the View<br>vidual User, please click<br>the reports you would lik<br>er facility? <u>Click Here</u><br><u>Username</u> | reate a new<br>button abov<br>v Reports ta<br>c on the<br>c to view.  | e<br>b.<br>Phone    | Can<br>View<br>DFR<br>Report<br>Yes | Pem<br>Can<br>Comment<br>on DFR<br>Report &<br>Discuss<br>PII/PHI *<br>Yes | Can<br>View<br>DFC<br>Report<br>Yes | Can<br>Comment<br>on DFC<br>Report &<br>Discuss<br>PII/PHI *<br>Yes | Can<br>View<br>QIP<br>Reports<br>Yes | Can<br>Submit<br>QIP<br>Inquirie<br>&<br>Discuss<br>PII/PHI<br>Yes |

• Beginning June 16, 2014, all user permissions will be reset. MAHs will need to log in and enable user accounts as well as reassign permissions for this year's Preview Period.

### **MAH Options**

- Within the master account, the MAH can:
  - Create a new user
  - Edit an existing user
  - Change the MAH contact information
  - Log in to view reports with a separate user account

| Currentl                                                           | lv logged in as N                                                                                                    | aster Account                                                                                                    | Holder                                                                                                    |                                                                                   |                |                                            |                                                                           |                                            |                                                                           |                                             | Logou                                                                     |
|--------------------------------------------------------------------|----------------------------------------------------------------------------------------------------|----------------------------------------------------------------------------------------------------|----------------------------------------------------------------------------------------------------|-----------------------------------------------------------------------------------|----------------|--------------------------------------------|---------------------------------------------------------------------------|--------------------------------------------|---------------------------------------------------------------------------|---------------------------------------------|---------------------------------------------------------------------------|
|                                                                    | Home                                                                                                    | Create/Edit<br>Users                                                                                               | View<br>Reports                                                                                                    |                                                                                   |                |                                            |                                                                           |                                            |                                                                           |                                             |                                                                           |
| ou are<br>his pag<br>at can<br>opropri                             | logged in as th<br>ge allows you t<br>be used to vie<br>iate).                                                                   | he Master Acco<br>o create or edi<br>w reports and                                                                 | ount Holder for this facility<br>t individual User accounts<br>submit questions or com                                                                                  | y.<br>s<br>ments (if                                                              | M              | laster Acc<br>dit Master                   | ount Holder<br>Account Ho                                                 | is<br>Ider Conta                           | act Info                                                                  |                                             |                                                                           |
| nportar                                                            | nt Notes:                                                                                                    |                                                                                                    |                                                                                                    |                                                                                   |                |                                            |                                                                           |                                            |                                                                           |                                             |                                                                           |
| • P<br>ai<br>ai                                                    | orresponding "<br>ne box next to '<br>ser is unable to<br>Please note tha<br>ddress change<br>ccount for the<br>r below the grid | Edit button or<br>"Enable this us<br>o view any info<br>t email addres<br>s, please disa<br>user by clicking<br>d. | n the grid and then checki<br>ser". When accounts are<br>irmation on the secure sit<br>ses cannot be edited. If<br>ble the old account and c<br>g the "Create New User" | ing/unchecki<br>e disabled, th<br>e.<br>a user's em<br>reate a new<br>button abov | ng<br>ail<br>e |                                            |                                                                           |                                            |                                                                           |                                             |                                                                           |
| o view<br>you ar<br>opropri<br>ser A<br>eed to<br>Create           | reports or sub<br>re already logg<br>iate DFR, DFC<br>Accounts fo<br>create or edit                                              | mit comments,<br>ed in as an ind<br>or QIP tab for<br><b>r</b><br>users for anoth                                  | please click on the View<br>lividual User, please click<br>the reports you would lik<br>her facility? <u>Click Here</u>                                                 | r Reports ta<br>on the<br>e to view.                                              | b.             |                                            |                                                                           |                                            |                                                                           |                                             |                                                                           |
| o view<br>you ar<br>opropri<br>ser A<br>eed to<br>Create           | reports or sub<br>re already logg<br>iate DFR, DFC<br>Accounts fo<br>create or edit                                              | mit comments,<br>ed in as an ind<br>or QIP tab for<br><b>r</b><br>users for anoth                                  | please click on the View<br>lividual User, please click<br>the reports you would lik<br>her facility? <u>Click Here</u>                                                 | r Reports ta<br>on the<br>e to view.                                              | b.             |                                            | 8                                                                         |                                            | - Fooilija                                                                |                                             |                                                                           |
| o view<br>you ar<br>ppropri                                        | reports or sub<br>re already logg<br>iate DFR, DFC<br>Accounts fo<br>create or edit                                              | mit comments,<br>ed in as an ind<br>or QIP tab for<br>r<br>users for anoth                                         | please click on the View<br>ividual User, please click<br>the reports you would lik<br>her facility? <u>Click Here</u><br>Username                                      | r Reports ta<br>on the<br>e to view.                                              | b.             | Can<br>View<br>DFR<br>Report               | Perm<br>Can<br>Comment<br>on DFR<br>Report &<br>Discuss<br>PII/PHI *      | Can<br>View<br>DFC<br>Report               | Can<br>Comment<br>on DFC<br>Report &<br>Discuss<br>PII/PHI *              | Can<br>View<br>QIP<br>Reports               | Can<br>Submit<br>QIP<br>Inquirie:<br>&<br>Discuss<br>PII/PHI              |
| o view<br>you ar<br>seer A<br>eed to<br>Create<br>Edit             | reports or sub<br>re already logg<br>iate DFR, DFC<br>Accounts fo<br>create or edit<br>a New User<br>First Name                  | mit comments,<br>ed in as an ind<br>or QIP tab for<br>r<br>users for anoth                                         | please click on the View<br>ividual User, please click<br>the reports you would lik<br>her facility? <u>Click Here</u><br>Username                                      | r Reports ta<br>on the<br>e to view.                                              | b.<br>Phone    | Can<br>View<br>DFR<br>Report<br>Yes        | Can<br>Comment<br>on DFR<br>Report &<br>Discuss<br>PII/PHI *<br>Yes       | Can<br>View<br>DFC<br>Report<br>Yes        | Can<br>Comment<br>on DFC<br>Report &<br>Discuss<br>PII/PHI *<br>Yes       | Can<br>View<br>QIP<br>Reports<br>Yes        | Can<br>Submit<br>QIP<br>Inquirie:<br>&<br>Discuss<br>PII/PHI<br>Yes       |
| o view<br>you ara<br>opproprivi<br>see A<br>create<br>Edit<br>Edit | reports or sub<br>re already logg<br>iate DFR, DFC<br>Accounts fo<br>create or edit<br>a New User                                | mit comments,<br>ed in as an ind<br>or QIP tab for<br>r<br>users for anoth                                         | please click on the View<br>ividual User, please click<br>the reports you would lik<br>her facility? <u>Click Here</u><br><u>Username</u>                               | r Reports ta<br>on the<br>e to view.<br>Enabled<br>Yes<br>Yes                     | b.<br>Phone    | Can<br>View<br>DFR<br>Report<br>Yes<br>Yes | Can<br>Comment<br>on DFR<br>Report &<br>Discuss<br>PII/PHI *<br>Yes<br>No | Can<br>View<br>DFC<br>Report<br>Yes<br>Yes | Can<br>Comment<br>on DFC<br>Report &<br>Discuss<br>PII/PHI *<br>Yes<br>No | Can<br>View<br>QIP<br>Reports<br>Yes<br>Yes | Can<br>Submit<br>QIP<br>Inquiries<br>&<br>Discuss<br>PII/PHI<br>Yes<br>No |

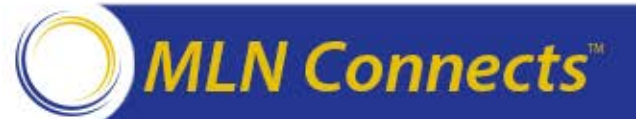

#### MAH – Create New User

- To create a new user account, click the Create New User button. The Create New User dialog box appears.
- Enter user's name and contact information
- Check the boxes to establish the desired permissions:
  - Can View DFR Reports
  - Can Comment on DFR Reports and Discuss PII/PHI
  - Can View DFC Reports
  - Can Comment on DFC Reports and Discuss PII/PHI
  - Can View QIP PSR/PSC
  - Can Submit Formal QIP
     Inquiry/QIP Informal Question
     and Discuss PII/PHI

MLN Connects<sup>®</sup>

• Click Save to add the user

|                       | igged in as Master Account Holder                                                                                          |
|-----------------------|----------------------------------------------------------------------------------------------------|
|                       | Home Create/Edit View                                                                                                    |
|                       | Users Reports                                                                                                    |
|                       | Create New User                                                                                                    |
| i are <mark>lo</mark> |                                                                                                    |
| spage                 | First Name*                                                                                                    |
| can b                 | Last Name*                                                                                                    |
| ropha                 | Email Address (Username)*                                                                                                  |
| ortant                | Other Specific                                                                                                    |
| • Us                  | Phone Number*                                                                                                    |
| the                   |                                                                                                    |
| • Ple                 | Permissions:                                                                                                    |
| ado                   | DER Permissions: (Check all that apply)                                                                                    |
| orl                   | Can View DFR Reports                                                                                                    |
| uiow re               | Can Comment on DFR Reports and Discuss PII/PHI                                                                             |
| ou are                | DEC Permissions: (Check all that apply)                                                                                    |
| ropriat               | Can View DFC Reports                                                                                                    |
|                       | Can Comment on DFC Reports and Discuss PII/PHI                                                                             |
| er Ac                 | QIP Permissions: (Check all that apply)                                                                                    |
| ed to c               | Can View QIP PSR/PSC                                                                                                    |
|                       | Can Submit QIP Formal Inquiry/Clarification Question and Discuss PII/PHI (permission already assigned)                     |
| reate r               | Note: The user's password will be automatically generated and sent to the email address above once this form is submitted. |
| reate r               |                                                                                                    |
| reate r               | Save Cancel                                                                                                    |
| reate r               | Save Cancel                                                                                                    |
|                       | Save Cancel                                                                                                    |

• Note: Facilities of dialysis organizations with corporate user accounts can follow these steps to add the corporate user account if they have done so previously

### MAH – Edit User

- The MAH can edit an existing user account at any time
  - This is where MAHs will reassign permissions to existing users for this year's Preview Period
- From the Create/Edit Users tab, click the Edit button next to the desired user account in the table
- The "Edit This User" dialog box appears. Here the MAH can:
  - Change user contact information
  - Enable/disable the account
  - Reset password
  - Alter account permissions

MLN Connects<sup>®</sup>

• Click Save to update the User account

|                                              | Luit This Oser                                                                                                  |          |
|----------------------------------------------|----------------------------------------------------------------------------------------------------|----------|
| indicates required fields.                   |                                                                                                    |          |
| se<br>le First Name*                         | Page                                                                                                    |          |
| dc Last Name*                                | The second second second second second second second second second second second second second second second se |          |
| Email Address (Username)*                    |                                                                                                    |          |
| Contact Role                                 | <please select=""> ♥</please>                                                                                   |          |
| e Other Specify:                             |                                                                                                    |          |
| at Phone Number*                             | Extension                                                                                                    |          |
|                                              |                                                                                                    |          |
| Reset Password (Clicking t                   | his button will reset the user's password to a temporary value, which is then emailed to them.)                 |          |
| Enable This User                             |                                                                                                    |          |
| Permissions:                                 |                                                                                                    |          |
| DER Permissions: (Check al                   | I that apply)                                                                                                   |          |
| Can View DFR Reports                         | · · · · · · · · · · · · · · · · · · ·                                                                           |          |
| Can Comment on DFR Re                        | ports and Discuss PII/PHI                                                                                       |          |
|                                              |                                                                                                    | Con      |
| DFC Permissions: (Check al                   | l that apply)                                                                                                   | Submit   |
| Can Comment on DEC Re                        | norts and Discuss PII/PHI                                                                                       | QIP      |
|                                              |                                                                                                    | Inquirie |
| QIP Permissions: (Check all                  | that apply)                                                                                                    | Discuss  |
| Can View QIP PSR/PSC                         |                                                                                                    | PII/PHI  |
| Can Submit QIP Formal In                     | quiry/Clarification Question and Discuss PII/PHI                                                                | Yes      |
|                                              |                                                                                                    | No       |
| Save Cancer                                  |                                                                                                    | No       |
| sonally Identifiable Information PHI = Prote | cled Health information                                                                                         | 1.13     |
|                                              |                                                                                                    |          |
| New User                                     |                                                                                                    |          |
|                                              |                                                                                                    |          |
|                                              |                                                                                                    |          |

• Note: Facilities that have previously added the corporate user account of their dialysis organization can follow these steps to enable the corporate user account for this year

### **Edit MAH Contact Information**

- The current MAH for a facility is displayed in a box in the upper right corner of the Create/Edit Users tab
- To update the MAH information:
  - Click the "Edit Master Account Holder Contact Info" link
  - Update the form fields
     or
     Click the "Load From
    - Existing Users" button and select a user from the drop-down list
  - Click Save to update the MAH information

| H DIALYSISREPORTS.ORG                                                                                                    |                                                                                                    |
|----------------------------------------------------------------------------------------------------|----------------------------------------------------------------------------------------------------|
| Currently logged in as Master Account Holder<br>Home Create/Edit View<br>Users Reports                                                                                                    | Logout                                                                                                    |
| Master Account Contact Information<br>Below is the current Master Account Holder Contact Information for your face<br>Important Note: Contact information that is saved here will not affect any e<br>saved, and intended to be facility-level contact information. | sility. Please update if necessary.<br>xisting User account information. The fields on this page are independently                                   |
| * Indicates required fields. First Name* Last Name*                                                                                                    | Load From Existing Users                                                                                                    |
| Email Address (Username)* Phone Number* Street Address City                                                                                                    |                                                                                                    |
| State Zip Code Save                                                                                                    |                                                                                                    |
| Secure.DialysisRepo<br><u>Arbor Research Collaborative for Health</u> and the Universi<br>Copyright © 2014, Arbor Research                                                                                                    | rts.org is administered by:<br>ty of Michigan <u>Kidney Epidemiology and Cost Center (KECC)</u> .<br>Collaborative for Health. <u>Privacy Policy</u> |
|                                                                                                    |                                                                                                    |

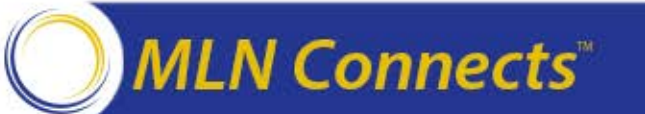

#### MAH – User Account Dual Log-In (1 of 2)

- It is possible to be logged in as one MAH and one user at the same time using the View Reports tab within the master account
- The MAH does not need to log out of the master account in order to log into an individual user account

|                  | gged in as Maste  | r Account Holder     |                                                                                                    | Logout     |
|------------------|-------------------|----------------------|----------------------------------------------------------------------------------------------------|------------|
|                  | Home Creat        | e/Edit View          |                                                                                                    |            |
|                  | Us                | ers Reports          |                                                                                                    |            |
| ew Repo          | orts              |                      |                                                                                                    |            |
| ou are cu        | rrently logged in | as the Master Ac     | ount Holder for this facility.                                                                                  |            |
| o view th        | e Dialysis Faci   | lity Reports (DFR    | , Dialysis Facility Compare (DFC) Reports, or QI                                                                | P reports, |
| ou must          | log in with a os  | ser account.         |                                                                                                    |            |
| 2                | But I'm already   | logged in!           |                                                                                                    |            |
| 0                |                   |                      | A STATE OF A STATE OF A STATE OF A STATE OF A STATE OF A STATE OF A STATE OF A STATE OF A STATE OF A STATE OF A |            |
| There a          | re two types of l | ogins: the Master /  | ccount Holder, and a User account.                                                                              |            |
| In order         | to view reports,  | you need to be lo    | ged in as a User.                                                                                               |            |
| You do           | not need to log o | out of your Master   | Account in order to log in as a User -                                                                          |            |
| you car          | n be logged in a  | as one Master Ac     | ount and one User at the same time.                                                                             |            |
|                  |                   |                      |                                                                                                    |            |
| lease sel        | ect a User accou  | unt from the list be | ow (or create a new one if needed):                                                                             |            |
|                  |                   | r                    | - · · · · · · · · · · · · · · · · · · ·                                                                         |            |
| Select           | First Name        | Last Name            | Username                                                                                                    |            |
|                  | -                 | -                    | a man " digent on                                                                                               |            |
| Log In           |                   |                      | and the second second second                                                                                    |            |
| Log In<br>Log In | Sec.              |                      |                                                                                                    |            |

Copyright © 2014, Arbor Research Collaborative for Health. Privacy Policy

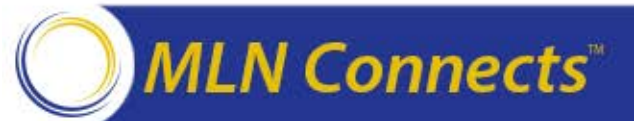

#### MAH – User Account Dual Log-In (2 of 2)

- Click the Log In button next to the appropriate user account from the table of users (limited to the facility associated with the currently active master account). The "User Login to View Reports" dialog box appears.
- Enter username (email address) and user account password
- Click the Log In button
- If the MAH does not find their user account in the list, return to the Create/Edit Users tab and create a new account

|                                          | C Trees with the second second                                                                                                    | r Account Holder                                                                                                    |                                                                                                    | Logou |
|------------------------------------------|----------------------------------------------------------------------------------------------------|----------------------------------------------------------------------------------------------------|----------------------------------------------------------------------------------------------------|-------|
|                                          | Home Create                                                                                                    | e/Edit View<br>ets Reports                                                                                                    |                                                                                                    |       |
| iew Repo                                 | orts                                                                                                    |                                                                                                    |                                                                                                    |       |
| There a<br>ln order<br>You do<br>you can | ne Dialysis Faci<br>log in with a Us<br>But I'm already<br>are two types of log<br>to view reports,<br>not need to log on<br>he logged in a | as the Master Acc<br>lifty Reports (DFR)<br>er account.<br>logged in!<br>ogins: the Master A<br>you need to be log<br>but of your Master /<br>is one Master Acc | Account Holder, and a User account. ged in as a User. User Login to View Reports Username: Password: |       |
| lease sel                                | lect a User accou                                                                                                    | unt from the list bel                                                                                                    | DW Log In Log In Forgot Your Password?                                                               |       |
|                                          | First Name                                                                                                    | Last Name                                                                                                    | Cancel                                                                                               |       |
| Select                                   |                                                                                                    |                                                                                                    |                                                                                                    |       |
| Select<br>Log In                         | 2000                                                                                                    |                                                                                                    |                                                                                                    |       |
| Select<br>Log In<br>Log In               |                                                                                                    |                                                                                                    |                                                                                                    |       |
| Select<br>Log In<br>Log In               |                                                                                                    | · · ·                                                                                                    |                                                                                                    |       |

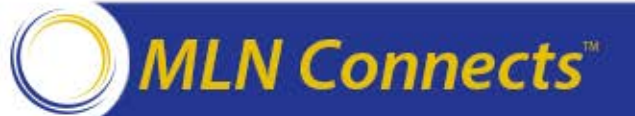

#### User Log-In from Home Page (1 of 2)

- After clicking the Secure Log-in icon, individual facility users click "View Reports"
- The Username is the email address used to establish the user account
- The user must have been authorized by the MAH to be able to access reports

| PLALVELE PEROPTE ORC                                                                                                    |
|----------------------------------------------------------------------------------------------------|
| Click on the appropriate login box below. Users that wish to view or inquire on reports will use the left login box. Master<br>Account Holders that wish to manage User accounts will use the right box.<br>All user accounts were reset on 6/28/2013. If you are experiencing repeated problems with logging in, please contact<br>your Master Account Holder to be sure that your account has been enabled properly. |
| User Login to View Reports                                                                                                    |
| Secure. DialysisReports.org is administered by:<br><u>Arbor Research Collaborative for Health</u> and the University of Michigan <u>Kidney Epidemiology and Cost Center (KECC)</u> .<br>Copyright © 2014, Arbor Research Collaborative for Health. <u>Privacy Policy</u>                                                                                                    |

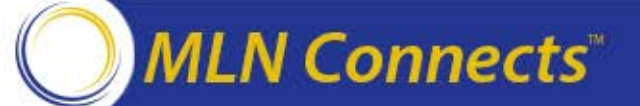

#### User Log-In from Home Page (2 of 2)

- When logging into View Reports for the first time, the user will enter the temporary password received in the autogenerated email received upon account creation by the MAH
- Once the user is logged in, the system will prompt the user to change their password
- Please note the password rules in the box on the right side of the screen

| You can use this tab to change the password for your individual account which<br>ou use to log in and view reports. It is NOT possible to change the Master<br>account Credentials using the Web site. If you need your Master Account<br>Credentials please contact your ESRD Network. | <ul> <li>Password Rules</li> <li>Passwords must be changed every sixty (60) days</li> <li>Dictionary names or words may not be used</li> <li>Must be at least eight (8) characters</li> <li>Must contain uppercase and lowercase letters, and digits</li> <li>A minimum of four (4) characters must be changed when passwords are changed</li> <li>Passwords may only be changed once in a 24-hour period</li> <li>Passwords may not be reused for six (6) generations</li> </ul> |
|----------------------------------------------------------------------------------------------------|----------------------------------------------------------------------------------------------------|
| Secure.DialysisReports.org is an                                                                                                    | tministered by:                                                                                                    |
| Arbor Research Collaborative for Health and the University of Michig                                                                                                    | an <u>Kidney Epidemiology and Cost Center (KECC)</u> .                                                                                                    |
| Copyright © 2014, Arbor Research Collaborati                                                                                                    | ve for Health. <u>Privacy Policy</u>                                                                                                    |

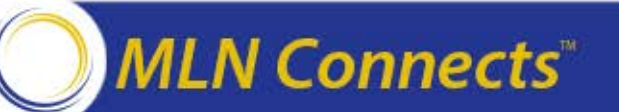

### **User Landing Page**

- Upon successful log-in, the user lands on the Home tab, which provides basic information on:
  - Dialysis Facility Reports
     (DFR)
  - Dialysis Facility
     Compare (DFC) Reports
  - Quality Incentive
     Program (QIP)

|          | oggeu in a                                                  | as User                                                                                                    |                                                   | -                                                                   |                                            | and the second second                                                                                                    |                                                                     |                                                                                          |                                                                               | Logou                         |
|----------|-------------------------------------------------------------|----------------------------------------------------------------------------------------------------|---------------------------------------------------|---------------------------------------------------------------------|--------------------------------------------|----------------------------------------------------------------------------------------------------|---------------------------------------------------------------------|------------------------------------------------------------------------------------------|-------------------------------------------------------------------------------|-------------------------------|
|          | Home                                                        | DFR                                                                                                    | DFC                                               | Profiles                                                            | QIP                                        | Comments & Inquiries                                                                                                    | Reports                                                             | Change Password                                                                          | Create/Edit<br>Users                                                          |                               |
| elcome   | to the S                                                    | ecure Dia                                                                                                    | alysis                                            | Facility Re                                                         | ports v                                    | veb site!                                                                                                    |                                                                     |                                                                                          |                                                                               |                               |
| Pleas    | e use the                                                   | tabs abo                                                                                                    | ove to n                                          | avigate thr                                                         | ough th                                    | e reports pages. If you ha                                                                                                    | ave anv que                                                         | stions please visit ou                                                                   | r Frequently Asked Que                                                        | stions section.               |
|          |                                                             |                                                                                                    |                                                   |                                                                     |                                            |                                                                                                    |                                                                     |                                                                                          |                                                                               |                               |
| DIALYS   | S FACIL                                                     | ITIES AN                                                                                                    |                                                   |                                                                     | RKS:                                       |                                                                                                    |                                                                     |                                                                                          |                                                                               |                               |
| Dialysis | Facility                                                    | Reports                                                                                                    | (DFR)                                             |                                                                     |                                            |                                                                                                    |                                                                     |                                                                                          |                                                                               |                               |
| Quarter  | ly Dialys<br>The QDF<br>Dialysis I<br>regarding<br>July 201 | on the D<br>is Facilit<br>C reports<br>Facility C<br>g QDFC r<br>4 reports                                                                                                    | y Com<br>s provic<br>ompare<br>reports<br>s are c | pare (QDF<br>le you with<br>(DFC) we<br>is available<br>urrently av | advance<br>b site o<br>on the<br>vailable  | The 2013 DFRs are cur<br>orts<br>the notice of the updated on<br>n July 17, 2014 (www.me<br><u>Centers for Medicare &amp; I</u> | uality meas<br>dicare.gov/<br>Medicaid Se                           | able.<br>Sures for your facility t<br>dialysisfacilitycompar<br>rrvices (CMS) website    | hat will be reported on the<br>e). Background inform<br>2. The QDFC - Preview | ne<br>nation<br>f for         |
| Quality  | Incentive                                                   | e Progra                                                                                                    | m (QIP                                            | )                                                                   |                                            |                                                                                                    |                                                                     |                                                                                          |                                                                               |                               |
|          | The End-<br>payments<br>ESRD QI<br>Reports                  | Stage Restored to perform the stage Restored to perform the stage of the stage of t | enal Dis<br>rmance<br>lable of<br>and PY          | sease Qua<br>e based on<br>n the <u>Cente</u><br>2014 Perf          | lity Ince<br>outcom<br>ers for M<br>ormano | ntive Program (ESRD QI<br>nes as assessed through<br><u>Aedicare &amp; Medicaid Sen</u><br>ce Score Certificates (P             | P) is the firs<br>specific qua<br><u>rices (CMS)</u><br>SCs) are cu | t Medicare program t<br>lity measures. Back<br>website. The PY 20<br>urrently available. | hat links any provider or<br>ground information rega<br>14 QIP Performance S  | facility<br>rding the<br>core |
|          | SURVEY                                                      | ORS AN                                                                                                    | DCMS                                              | REGIONA                                                             |                                            | CERS:                                                                                                    |                                                                     |                                                                                          |                                                                               |                               |
| STATE    |                                                             |                                                                                                    |                                                   |                                                                     |                                            |                                                                                                    |                                                                     |                                                                                          |                                                                               |                               |

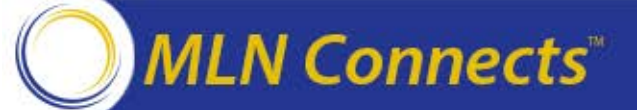

#### **User Permissions**

- Facility users will see several tabs:
  - Home
  - DFR
  - DFC
  - QIP
  - Comments & Inquiries
  - Change Password
  - Create/Edit Users

|                        | geu m do os                                                        | er                                                              | and the second second s | And the second of the                                                                                                    | -                                                                                |                                                                   |                                                                                                |                                                                             | Logo                                         |
|------------------------|--------------------------------------------------------------------|-----------------------------------------------------------------|----------------------------------------------------------------------------------------------------|----------------------------------------------------------------------------------------------------|----------------------------------------------------------------------------------|-------------------------------------------------------------------|------------------------------------------------------------------------------------------------|-----------------------------------------------------------------------------|----------------------------------------------|
|                        | Home DF                                                            | R DFC                                                           | Profiles                                                                                                    | QIP Comm                                                                                                    | ents & Inquiries                                                                 | Reports                                                           | Change Password                                                                                | Create/Edit<br>Users                                                        |                                              |
| Welcome to             | the Secure                                                         | e Dialysis                                                      | Facility Repo                                                                                                    | rts web site                                                                                                    | !                                                                                |                                                                   |                                                                                                |                                                                             |                                              |
| Please u               | se the tabs                                                        | above to r                                                      | navigate throu                                                                                                    | gh th <mark>e r</mark> eport                                                                                                    | s pages. If you                                                                  | have any que                                                      | estions please visit o                                                                         | ur Frequently Asked                                                         | Questions section.                           |
|                        |                                                                    |                                                                 |                                                                                                    |                                                                                                    |                                                                                  |                                                                   |                                                                                                |                                                                             |                                              |
| DIALYSIS               | FACILITIES                                                         | S AND ES                                                        | RD NETWOR                                                                                                    | KS:                                                                                                    |                                                                                  |                                                                   |                                                                                                |                                                                             |                                              |
| Dialysis Fa            | acility Repo                                                       | orts (DFR)                                                      |                                                                                                    |                                                                                                    |                                                                                  |                                                                   |                                                                                                |                                                                             |                                              |
| Th<br>dia<br>mo<br>av  | e Dialysis F<br>Ilysis facilitio<br>ortality, and<br>ailable on th | acility Rep<br>es, state su<br>transplant<br>ne <u>Dialysis</u> | orts are created<br>arveyors and r<br>ation patterns<br>Reports webs                                                                                                    | ed annually u<br>egions with v<br>in their facilit<br><u>site</u> . The 20                                                                                                    | inder contract to<br>valuable informa<br>ies. Backgrour<br>13 DFRs are cu        | o the Centers<br>ition on patie<br>nd informatio<br>irrently avai | for Medicare and Month<br>nt characteristics, tre<br>n regarding the Dialy<br>lable.           | edicaid Services (CM<br>atment patterns, hos<br>sis Facility Reports (I     | IS) to provide<br>pitalization,<br>DFR) is   |
| Quarterly              | Dialysis Fa                                                        | cility Com                                                      | pare (QDFC)                                                                                                    | Reports                                                                                                    |                                                                                  |                                                                   |                                                                                                |                                                                             |                                              |
| Th<br>Dia<br>reg<br>Ju | e QDFC rep<br>alysis Facilit<br>garding QDI<br>ly 2014 rep         | ports provi<br>ty Compare<br>FC reports<br>ports are c          | de you with ad<br>e (DFC) web s<br>is available or<br>urrently avail                                                                                                    | Ivance notice<br>site on July 1<br>in the <u>Centers</u><br>able.                                                                                                    | of the updated<br>7, 2014 (www.m<br>for Medicare &                               | quality meas<br>redicare.gov<br>Medicaid Se                       | sures for your facility<br>dialysisfacilitycompa<br>ervices (CMS) websit                       | that will be reported or<br>re). Background in<br><u>e</u> . The QDFC - Pre | on the<br>formation<br><mark>view for</mark> |
| Quality Inc            | entive Pro                                                         | gram (QIP                                                       | ')                                                                                                    |                                                                                                    |                                                                                  |                                                                   |                                                                                                |                                                                             |                                              |
| Th<br>pa<br>ES<br>Re   | e End-Stag<br>yments to p<br>RD QIP is a<br>ports (PSR             | e Renal Di<br>berformanc<br>available o<br>Rs) and PY           | sease Quality<br>e based on ou<br>n the <u>Centers</u><br>' <b>2014 Perfor</b>                                                                                                    | Incentive Protection Incentive Protection Incentive | ogram (ESRD C<br>ssessed throug<br><u>&amp; Medicaid Se</u><br>e Certificates (I | ΔIP) is the firs<br>n specific quantities (CMS)<br>PSCs) are co   | st Medicare program<br>ality measures. Bac<br><u>website</u> . The PY 2<br>urrently available. | that links any provide<br>kground information<br>014 QIP Performane         | er or facility<br>regarding the<br>ce Score  |
|                        |                                                                    |                                                                 |                                                                                                    |                                                                                                    |                                                                                  |                                                                   |                                                                                                |                                                                             |                                              |
| STATE SU               | RVEYORS                                                            | AND CMS                                                         | REGIONAL                                                                                                    | OFFICERS:                                                                                                    |                                                                                  |                                                                   |                                                                                                |                                                                             |                                              |

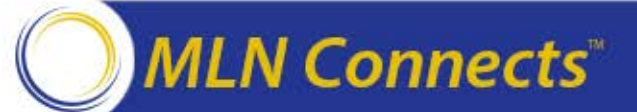

### **User – View/Download Reports**

- The three reports tabs (DFR, DFC, QIP) show a table of reports the user is authorized to view, sorted by provider number
- Download a report by clicking the blue link in the "View Reports (PDF)" column
- Users can download reports for multiple facilities at one time
  - Using the checkboxes in the left column and clicking the "Download Report Selected in Table Above" button will start the download process for multiple reports

MLN Connects<sup>®</sup>

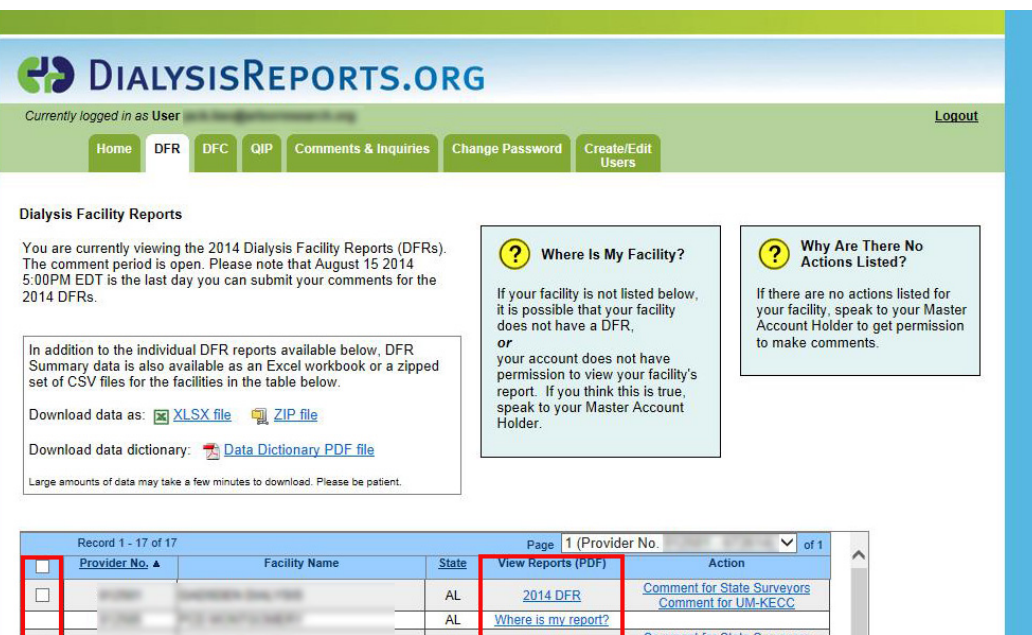

| Provider No. A | Facility Name                                                                                                    | State | View Reports (PDF)  | Action                                             | 1 |
|----------------|----------------------------------------------------------------------------------------------------|-------|---------------------|----------------------------------------------------|---|
| and the second | Decement line, while                                                                                                    | AL    | 2014 DFR            | Comment for State Surveyors<br>Comment for UM-KECC | ĺ |
| 11 (Page 1     | PCI and single                                                                                                    | AL    | Where is my report? |                                                    |   |
| 0.000          | DCTNM (Inc. 193                                                                                                    | AL    | 2014 DFR            | Comment for State Surveyors<br>Comment for UM-KECC |   |
| 0.000          | presentation and the rate                                                                                                    | AL    | 2014 DFR            |                                                    |   |
| 0.00           | Page officials                                                                                                    | AL    | 2014 DFR            | Comment for State Surveyors<br>Comment for UM-KECC |   |
| 0.004          | PAG BOOTTIBORD                                                                                                    | AL    | 2014 DFR            | Comment for State Surveyors<br>Comment for UM-KECC |   |
| 0.000          | Internet in the second second se                                                                                                    | AL    | 2014 DFR            | Comment for State Surveyors<br>Comment for UM-KECC |   |
| 0.000          | No. of the local distance of the local distance of the local dista | AL    | 2014 DFR            | Comment for State Surveyors<br>Comment for UM-KECC |   |
| 010900         | NO DOLMAR                                                                                                    | AL    | 2014 DFR            | Comment for State Surveyors<br>Comment for UM-KECC |   |
| 0.0010         | HE CONTRACTOR                                                                                                    | AL    | 2014 DFR            | Comment for State Surveyors<br>Comment for UM-KECC |   |
| and the second | security and the rate place                                                                                                    | AZ    | Where is my report? |                                                    |   |
| -              | PERSONAL DISA CONTRACTOR                                                                                                    | FL    | 2014 DFR            | Comment for State Surveyors<br>Comment for UM-KECC |   |

bounded reports deletice in rubie rubive

If you don't have Adobe Acrobet Reeder, click on the Adobe hutton below to download the latest version for free

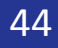

### User – DFR Tab

- The DFR tab is where users can download DFRs that they are authorized to view
- Clicking on the blue links in the "Action" column directs the user to the Comments & Inquiries tab
  - The DFC and QIP tabs also have an Action column
- If no actions appear in the Action column, contact the MAH regarding permissions
- Links are available to download DFR summary data (either as an Excel workbook or a zipped CSV file) for all facilities that the user is authorized to view, as well as a data dictionary

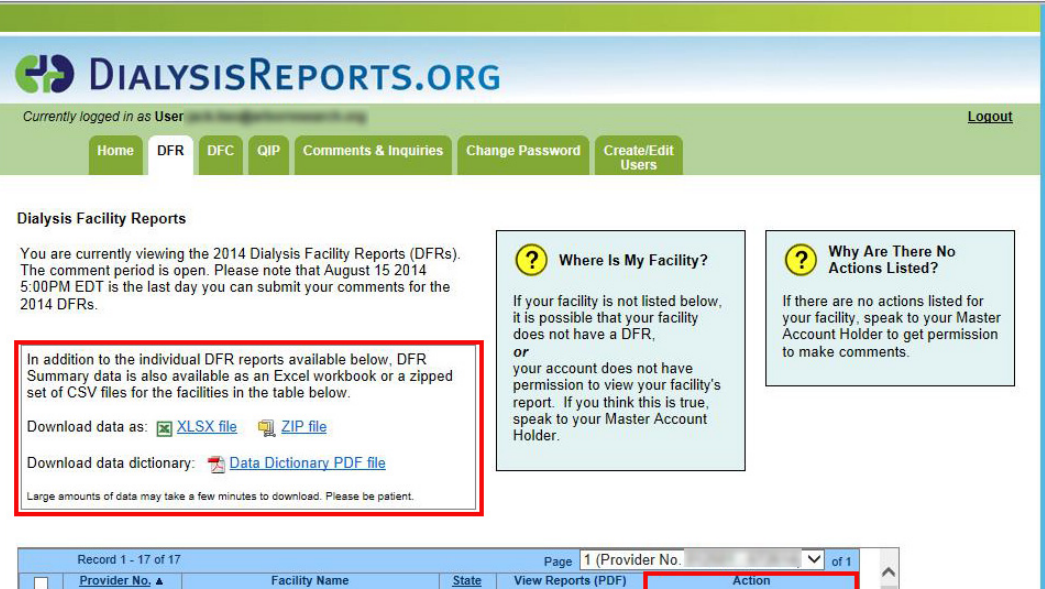

| Record 1 - 17 of 1 | 7                            |       | Page 1 (Provide     | er No. 🗸 of 1                                      |  |
|--------------------|------------------------------|-------|---------------------|----------------------------------------------------|--|
| Provider No. A     | Facility Name                | State | View Reports (PDF)  | Action                                             |  |
| 0.000              | Description line, right      | AL    | 2014 DFR            | Comment for State Surveyors<br>Comment for UM-KECC |  |
| 11 (Teal)          | PUT HONT STREET              | AL    | Where is my report? |                                                    |  |
| 0.000              | performance (see, 1938       | AL    | 2014 DFR            | Comment for State Surveyors<br>Comment for UM-KECC |  |
| 0.000              | permanences and the risk     | AL    | 2014 DFR            |                                                    |  |
| 1000               | PAGE OFFICIAL                | AL    | 2014 DFR            | Comment for State Surveyors<br>Comment for UM-KECC |  |
| 0.004              | PAC BOOTTOBORD               | AL    | 2014 DFR            | Comment for State Surveyors<br>Comment for UM-KECC |  |
| 0.000              | IC SCHOOL                    | AL    | 2014 DFR            | Comment for State Surveyors<br>Comment for UM-KECC |  |
| 0.000              | RCL HERLICH                  | AL    | 2014 DFR            | Comment for State Surveyors<br>Comment for UM-KECC |  |
| 0.000              | Into Columna                 | AL    | 2014 DFR            | Comment for State Surveyors<br>Comment for UM-KECC |  |
| 0.0010             | HE WARDER                    | AL    | 2014 DFR            | Comment for State Surveyors<br>Comment for UM-KECC |  |
| a concert          | security and the loss of the | AZ    | Where is my report? |                                                    |  |
|                    | PERSONAL PROPERTY.           | FL    | 2014 DFR            | Comment for State Surveyors<br>Comment for UM-KECC |  |

#### Download Reports Selected in Table Above

If you don't have Adaha Acrahat Reader click on the Adaha hutton helow to download the latest version for free

#### User – DFC Tab

- The DFC tab shows a table of DFC Reports the user is authorized to view, sorted by provider number
- The DFC Report provides advance notice of the updated quality measures for your facility that will be reported on the DFC website each quarter (www.medicare.gov)
- Links are available to download DFC summary data (either as an Excel workbook or a zipped CSV file) for all facilities that the User is authorized to view

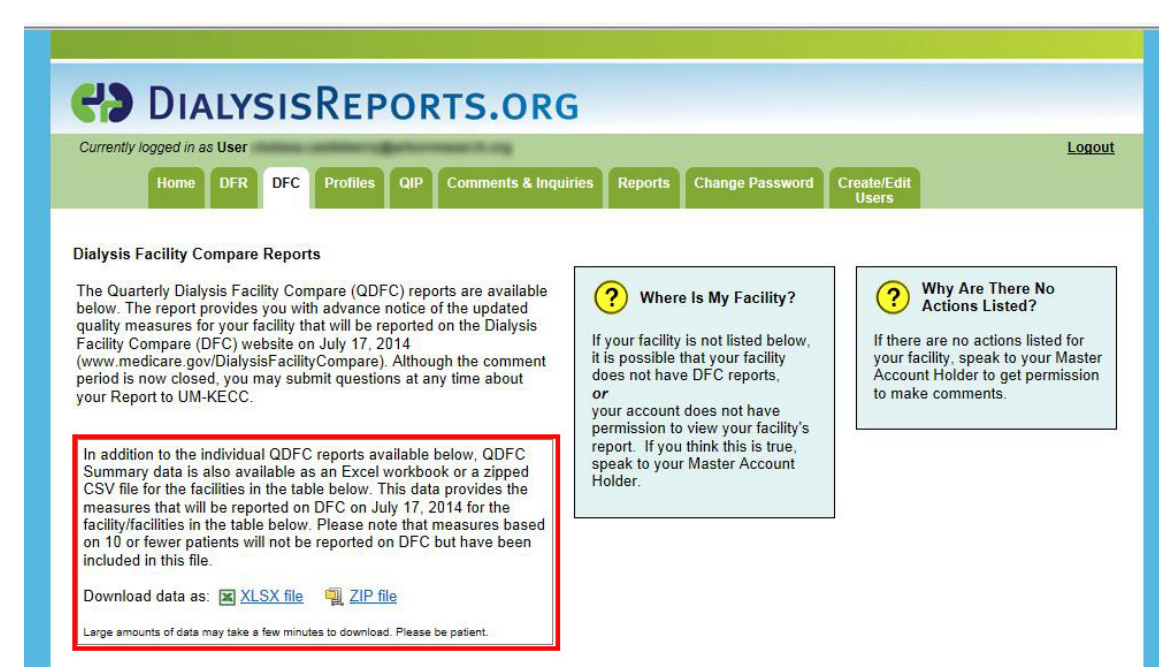

| Record 1 - 50 of 61 | 149                                |       | Page 1 (Provider No | o. ✓ of 123             |
|---------------------|------------------------------------|-------|---------------------|-------------------------|
| Provider No. A      | Facility Name                      | State | View Reports (PDF)  | Action                  |
| 0107000             | THE CONTRACTOR                     | AL    | QDFC for July 2014  | DFC Comment for UM/KECC |
|                     | Contraction lives, which           | AL    | QDFC for July 2014  | DFC Comment for UM/KECC |
| 010000              | Publica, 1054 - Jan 2007 - Dog 155 | AL    | QDFC for July 2014  | DFC Comment for UM/KECC |
|                     | Propagation and the                | AL    | QDFC for July 2014  | DFC Comment for UM/KECC |
| 11,710              | States See, 1985                   | AL    | QDFC for July 2014  | DFC Comment for UM/KECC |
| 01,000              | Part animul                        | AL    | QDFC for July 2014  | DFC Comment for UM/KECC |
| 01,716              | presentation and the rate          | AL    | QDFC for July 2014  | DFC Comment for UM/KECC |
|                     | Part activity approxim             | AL    | QDFC for July 2014  | DFC Comment for UM/KECC |
| and the second      | Part Million                       | AL    | QDFC for July 2014  | DFC Comment for UM/KECC |
|                     | Patt continued                     | AL    | QDFC for July 2014  | DFC Comment for UM/KECC |
| an amount           | Page (PR) and                      | AL    | QDFC for July 2014  | DFC Comment for UM/KECC |
| -                   | THE REAL PROPERTY AND              | AL    | QDFC for July 2014  | DFC Comment for UM/KECC |
|                     |                                    |       |                     |                         |

### User – QIP Tab

- The QIP tab is where users can download Performance Score Reports (PSRs) and Performance Score Certificates (PSCs) that they are authorized to view
- Links are available to download Performance
   Score Summary data (either as an Excel workbook or a zipped
   CSV file) for all facilities that the user is authorized to view

MLN Connects<sup>®</sup>

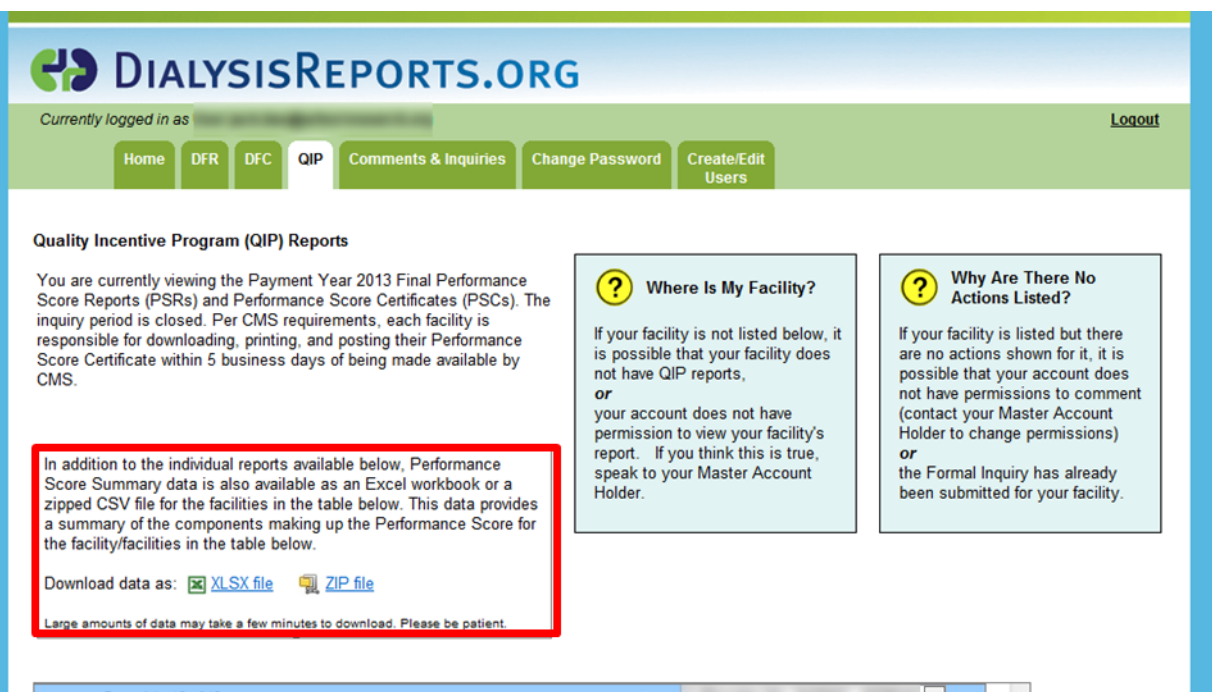

| Record 1 - 12 of 12 |                                                                                                    | Page  | 💌 of 1                     |
|---------------------|----------------------------------------------------------------------------------------------------|-------|----------------------------|
| Provider No. A      | Facility Name                                                                                                    | State | View Reports (PDF)         |
|                     |                                                                                                    | AL    | PY 2013 PSR<br>PY 2013 PSC |
|                     | 10.00010.0000                                                                                                    | AL    | PY 2013 PSR<br>PY 2013 PSC |
|                     |                                                                                                    | AL    | PY 2013 PSR<br>PY 2013 PSC |
|                     | #100 COLD 10 COLD 10                                                                                                    | AL    | PY 2013 PSR<br>PY 2013 PSC |
|                     | 10.070.00                                                                                                    | AL    | PY 2013 PSR<br>PY 2013 PSC |
|                     | 10.00710000                                                                                                    | AL    | PY 2013 PSR<br>PY 2013 PSC |
|                     | an or the second second s | AL    | PY 2013 PSR<br>PY 2013 PSC |
|                     | N11-10010-000                                                                                                    | AL    | PY 2013 PSR<br>PY 2013 PSC |
|                     |                                                                                                    | AL    | PY 2013 PSR                |

#### User – Comments & Inquiries Tab (1 of 3)

- Similar to last year, users select from a drop-down list the facility for which they would like to submit a comment/question or QIP Formal Inquiry
- After the facility is selected, a list of additional options will become available
  - Options are based on permissions granted by the MAH

|                                                | ISREPORTS.ORG                                                                                                    | Lorout             |
|------------------------------------------------|----------------------------------------------------------------------------------------------------|--------------------|
| Home DFR I                                     | DFC QIP Comments & Inquiries Change Password Create/Edit Users                                                                                                    | Logour             |
| omments & Inquiries<br>Please select facility: | Please select an option from the list box below:<br>QIP: Question / Comment about my QIP score<br>QIP: Submit a Formal QIP Inquiry to CMS<br>QIP: Request Patient Level Data<br>DFR: Question / Comment about my DFR for UM/KECC<br>DFC: Comments on Quarterly DFC for UM/KECC<br>DFR: Comments on DFR for State Surveyor<br>General Help / Comments / Suggestions |                    |
| A                                              | Secure DialysisReports.org is administered by:<br>toor Research Collaborative for Health and the University of Michigan <u>Kidney Epidemiology and Cost Center (KE</u><br>Copyright © 2014, Arbor Research Collaborative for Health. Privacy Policy                                                                                                    | <mark>:CC).</mark> |

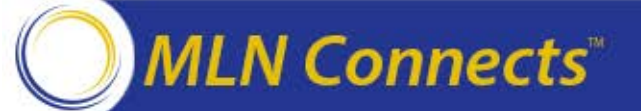

#### User – Comments & Inquiries Tab (2 of 3)

- For example, if the user was not granted the permission "Can Submit Formal QIP Inquiry/QIP Informal Question and Discuss PII/PHI," they will not see the following options:
  - QIP: Question/ Comment about my QIP score
  - QIP: Submit a Formal QIP Inquiry to CMS
  - QIP: Request Patient
     Level Data

| <b>CALLYS</b>               | ISREPORTS.ORG                                                                                                    |               |
|-----------------------------|----------------------------------------------------------------------------------------------------|---------------|
| Currently logged in as User | ex. addre geterment og                                                                                                    | <u>Logout</u> |
| Home DFR D                  | DFC Profiles QIP Comments & Inquiries Reports Change Password Create/Edit<br>Users                                                                                                    |               |
| Please select facility:     | Please select an option from the list box below:<br>DFR: Question / Comment about my DFR for UM/KECC<br>DFC: Comments on Quarterly DFC for UM/KECC<br>DFR: Comments on DFR for State Surveyor<br>General Help / Comments / Suggestions                                |               |
| Ar                          | Secure.DialysisReports.org is administered by:<br><u>bor Research Collaborative for Health</u> and the University of Michigan <u>Kidney Epidemiology and Cost Center (KECC)</u> .<br>Copyright © 2014, Arbor Research Collaborative for Health. <u>Privacy Policy</u> |               |

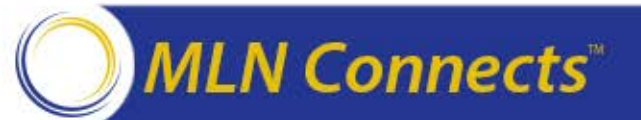

#### User – Comments & Inquiries Tab (3 of 3)

- After clicking on an option, the user can type the comment, question, or formal inquiry into the field(s) provided
- Note the timeout counter above the comment field(s). Click the "Request more time" button to reset.
- To receive an email copy of the question/comment or formal inquiry, check the "Email a copy to me" box below the comment field(s)

MLN Connects"

• Click the Submit button

|                                                                                                    |                                                                                                    | Log |
|----------------------------------------------------------------------------------------------------|----------------------------------------------------------------------------------------------------|-----|
| Home DFR                                                                                                    | DFC QIP Comments & Inquiries Change Password Create/Edit<br>Users                                                                                                    |     |
| Comments & Inquiries                                                                                            |                                                                                                    |     |
| Please select facility:                                                                                         | Please select an option from the list box below:                                                                                                    |     |
| <b>v</b>                                                                                                    | DFR: Question / Comment about my DFR for UM/KECC<br>DFC: Comments on Quarterly DFC for UM/KECC<br>DFR: Comments on DFR for State Surveyor<br>General Help / Comments / Suggestions |     |
| Remaining time before time                                                                                      | out (MM:SS): 14:58 Request more time                                                                                                    |     |
| Questions / Comments abo                                                                                        |                                                                                                    |     |
| Please use this box for any o                                                                                   | sur DFR to OW-RECC                                                                                                    |     |
| The UM-KECC will respond to<br>on the DFC website and will                                                      | to these comments. The comments received from this section will not appear<br>not be sent to the state surveyors.                                                                  |     |
| in the second second second second second second second second second second second second second second second | Contraction of the second second second second second second second second second second second second second s                                                                    |     |
|                                                                                                    | ^                                                                                                    |     |
|                                                                                                    |                                                                                                    |     |
|                                                                                                    |                                                                                                    |     |
|                                                                                                    | ~                                                                                                    |     |
| Comments on this report and                                                                                     | d suggestions for future reports.                                                                                                    |     |
| Comments on this report and                                                                                     | d suggestions for future reports.                                                                                                    |     |
| Comments on this report and                                                                                     | d suggestions for future reports.                                                                                                    |     |
| Comments on this report and                                                                                     | d suggestions for future reports.                                                                                                    |     |

• Note: Do not include Personally Identifiable Information (PII) or Protected Health Information (PHI) when submitting questions or inquiries to DialysisReports.org

#### **User – Change Password Tab**

- When logged in to the individual user account to view reports, users can change their password on this tab
- Type the current password into the designated field, type in the new password, type the new password again to confirm, and click the Change Password button
- Please note the password rules in the box on the right side of the screen

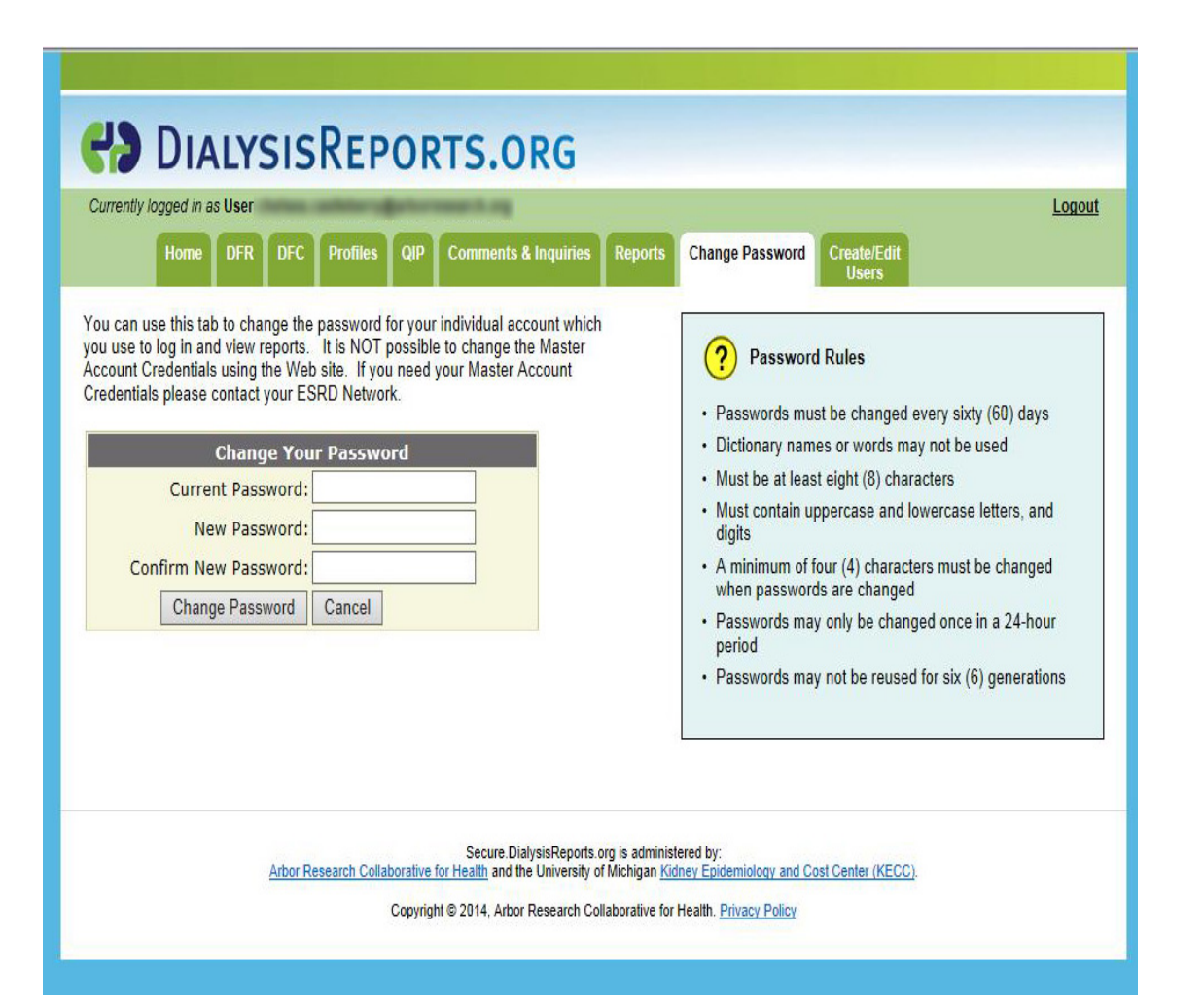

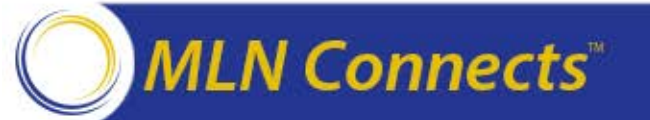

#### User – Master Account Dual Log-In

- It is possible to be logged in as one user and one MAH at the same time using the Create/Edit Users tab within the individual user account used to view reports
- The user does not need to log out of their individual user account in order to log into a Master Account
- MAH credentials are required

| Contraction Contraction Contra |
|----------------------------------------------------------------------------------------------------|
| Currently longed in as liser                                                                                                    |
| Home DFR DFC Profiles QIP Comments & Inquiries Reports Change Password Create/Edit Users                                                                                                    |
| Edit/Create Users                                                                                                    |
| You are currently logged in with a User account.<br>To create or edit users, you must log in with a Master Account Holder account.                                                                                                    |
| Put I'm already logged in!                                                                                                    |
| There are two types of logins: the Master Account Holder, and a User account.                                                                                                    |
| In order to create or edit users, you need to be logged in as a Master Account Holder.                                                                                                    |
| You do not need to log out of your Master Account in order to log in as a User -<br>you can be logged in as one Master Account and one User at the same time.                                                                                                    |
|                                                                                                    |
| Please log in below to a Master Account (using the username and password supplied by your ESRD Network).                                                                                                    |
|                                                                                                    |
| Master Login to Add or Remove Users                                                                                                    |
| Password:                                                                                                    |
| Log In                                                                                                    |
| I need my login information                                                                                                    |
|                                                                                                    |
| Course Distantin December and in a desiring of the                                                                                                    |
| Arbor Research Collaborative for Health and the University of Michigan Kidney Epidemiology and Cost Center (KECC).                                                                                                    |
| Copyright © 2014, Arbor Research Collaborative for Health. Privacy Policy                                                                                                    |

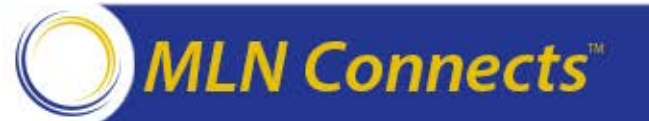

#### Network User – Reports Tab

- An additional tab called Reports is available to Network users
- The following Networkspecific reports will be available to Network users on this tab:
  - Dialysis Reports Website Account Updates
  - PSR Access Report
  - Certificate Access Report
  - PSR/PSC Access Log
- These reports will be generated using real-time data

| Currently logged in as User                                                                                                    |                             | Logout |
|----------------------------------------------------------------------------------------------------|-----------------------------|--------|
| Home DFR DFC QIP Comments & Inquiries Reports                                                                                                    | Change Password Create/Edit |        |
|                                                                                                    | Users                       |        |
|                                                                                                    |                             |        |
| Real-time Reports                                                                                                    |                             |        |
| <selert a="" dennits<="" th=""><th></th><th></th></selert>                                                                                                    |                             |        |
|                                                                                                    | Go Output Data: 🗶 1 🚔       |        |
| PSR Preview Access Report - Network Level                                                                                                    | Go Output Data: 🗏   🖨       |        |
| PSR Preview Access Report - Network Level<br>PSR Final Access Report - Network Level<br>PSR Final Access Report - Network Level                                                                                                    | Go Output Data: 🗶   🎒       |        |
| PSR Preview Access Report - Network Level<br>PSR Final Access Report - Network Level<br>Facilities That Have Not Downloaded Their Preview PSR(excludes LDO accounts)-Network Level<br>Eacilities That Have Not Downloaded Their Final PSP(excludes LDO accounts)-Network Level                                                                                                    | Go Output Data: 🗶   🎒       |        |
| PSR Preview Access Report - Network Level<br>PSR Final Access Report - Network Level<br>Facilities That Have Not Downloaded Their Preview PSR(excludes LDO accounts)-Network Level<br>Facilities That Have Not Downloaded Their Final PSR(excludes LDO accounts)-Network Level<br>PSR/PSC Access Log                                                                                                    | Go Output Data: 🗶   🎒       |        |
| PSR Preview Access Report - Network Level<br>PSR Final Access Report - Network Level<br>Facilities That Have Not Downloaded Their Preview PSR(excludes LDO accounts)-Network Level<br>Facilities That Have Not Downloaded Their Final PSR(excludes LDO accounts)-Network Level<br>PSR/PSC Access Log<br>Facilities with User Accounts Created                                                                                                    | Go Output Data: 🗶   🎒       |        |
| PSR Preview Access Report - Network Level<br>PSR Final Access Report - Network Level<br>Facilities That Have Not Downloaded Their Preview PSR(excludes LDO accounts)-Network Level<br>Facilities That Have Not Downloaded Their Final PSR(excludes LDO accounts)-Network Level<br>PSR/PSC Access Log<br>Facilities with User Accounts Created<br>DFC Access Report - Network Level                                                                                                    | Go Output Data: 🗶   🖨       |        |
| PSR Preview Access Report - Network Level<br>PSR Final Access Report - Network Level<br>Facilities That Have Not Downloaded Their Preview PSR(excludes LDO accounts)-Network Level<br>Facilities That Have Not Downloaded Their Final PSR(excludes LDO accounts)-Network Level<br>PSR/PSC Access Log<br>Facilities with User Accounts Created<br>DFC Access Report - Network Level<br>Facilities That Have Not Downloaded Their DFC - Network Level<br>PSR Access Report - Network Level<br>Facilities That Have Not Downloaded Their DFC - Network Level<br>DFD Access Report - Network Level | Go Output Data: 🗶   🖨       |        |

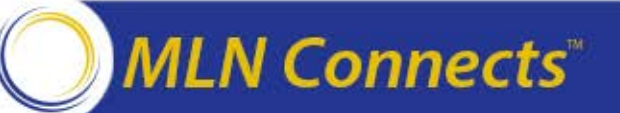

#### **Follow-Up Activities and Responsibilities**

## Presenter: Heather Murr

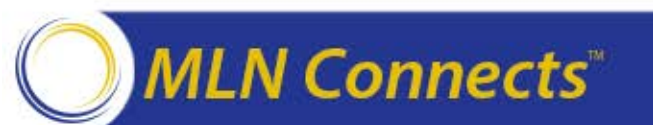

#### **ESRD QIP Critical Dates and Milestones**

MLN Connects<sup>®</sup>

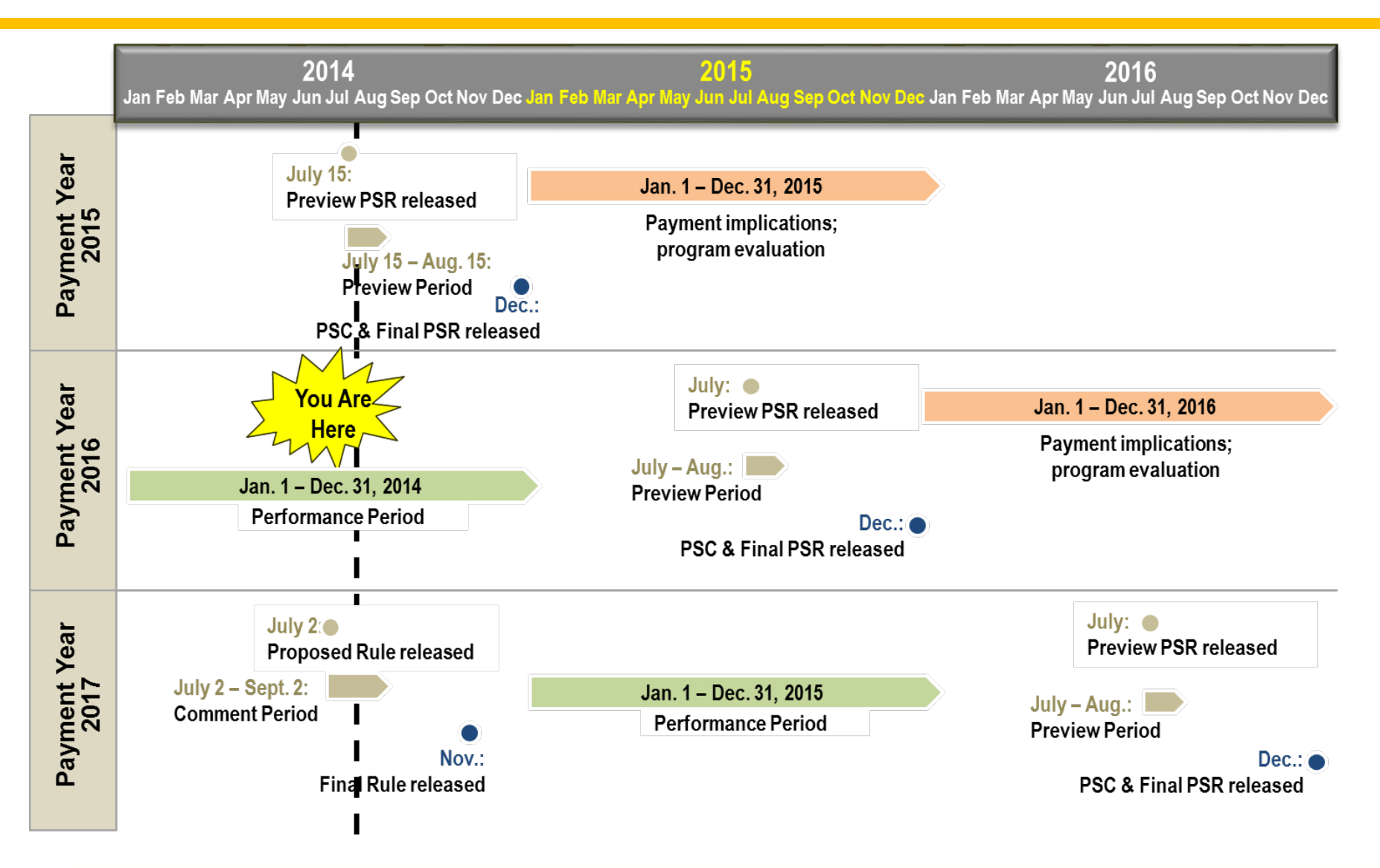

#### **Activities Following the Preview Period**

- CMS will review any outstanding inquiries, then finalize facility TPS and payment reduction percentages
  - Once scores are finalized, a final PSR will outline your facility's information
  - Once issued as final, a PSR cannot be changed
- In December 2014, each facility's Performance Score Certificate (PSC) will be posted
- By the end of January 2015, performance score data will be made available to the public on <a href="http://www.medicare.gov/Dialysis">http://www.medicare.gov/Dialysis</a>
- Payment reductions (if applicable) are applied to dialysis services beginning January 1, 2015, and will remain in place for the duration of the year

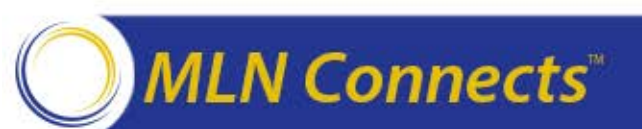

### **Performance Score Certificate**

- It is your facility's responsibility to print your PSCs in mid-December
  - The certificate must be **posted by the first business day of 2015** and remain posted throughout the year
  - The certificate must be **prominently displayed in a patient area**
  - English and Spanish versions must be posted

#### • The certificate contains:

- Your TPS and score on each measure
  - ✤ It does not contain detailed information about how the scores were calculated
- National average scores for comparison
- Your patients may have questions about the certificate
  - CMS recommends that you educate your staff on the performance scores so that they can answer patient questions

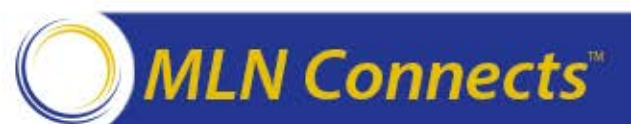

#### Sample Performance Score Certificate (English Version)

| End-Stage Renal Disease Quality Incenti                                                                                                    | ve Progr                                                              | am                            |                                                                                                    |             |  |
|----------------------------------------------------------------------------------------------------|-----------------------------------------------------------------------|-------------------------------|----------------------------------------------------------------------------------------------------|-------------|--|
| 2015 Certificate of Dialysis Facility Performance –                                                                                              | Part 1                                                                | Facility CMS                  | Certification Num<br>2013.** It of 100 at of 100 asures of Qual y Care Standard? No Yes Yes N/A Yes N/A Yes No Meet tts? | nber: XXX   |  |
| ** This information is based on 2013 data. To obtain acores and rates, CMS compares data                                                         | from 2011 and 2                                                       | 012 to data from              | 2013.**                                                                                                    |             |  |
| Certificate of Dialysis Performance for [Fa                                                                                                    | acility]                                                              |                               |                                                                                                    |             |  |
| TOTAL PERFORMANCE SCORE                                                                                                    |                                                                       | 56 ou                         | t of 100                                                                                                    |             |  |
| National Average                                                                                                    |                                                                       | <mark>ΧΧ</mark> οι            | it of 100                                                                                                    |             |  |
| This Facility Meets:                                                                                                    | 3 of 5 Clinical Measures of Qua     1 of 3 Indicators of Quality Card |                               |                                                                                                    | lity<br>e   |  |
| Clinical Measures of Quality                                                                                                    | Facility<br>Percent                                                   | National<br>Median            | Meets<br>Standard?                                                                                                    | Facilit     |  |
| Hemoglobin > 12g/dL<br>(Shows how well a facility keeps red blood cell counts at an acceptable level – lower score desirable)                    | 3%                                                                    | 1%                            | No                                                                                                    | 6 of 1      |  |
| Kt/V Dialysis Adequacy – Hemodialysis<br>(Shows how well a facility cleans blood during a dialysis treatment – higher score desirable)           | 93%                                                                   | 93%                           | Yes                                                                                                    | 7 of 1      |  |
| Kt/V Dialysis Adequacy – Peritoneal Dialysis<br>(Shows how well a facility cleans blood during a dialysis treatment – higher score desirable)    | 91%                                                                   | 84%                           | Yes                                                                                                    | 9 of 1      |  |
| Kt/V Dialysis Adequacy – Pediatric Hemodialysis<br>(Shows how well a facility cleans blood during a dialysis treatment – higher score desirable) | N/A                                                                   | 93%                           | N/A                                                                                                    | N/A         |  |
| Vascular Access Type – Fistula<br>(Compares access to a patient's bloodstream via fistula – higher score desirable)                              | 86%                                                                   | 60%                           | Yes                                                                                                    | 10 of 1     |  |
| Vascular Access Type – Catheter<br>(Compares access to a patient's bloodstream via catheter – lower score desirable)                             | 32%                                                                   | 13%                           | No                                                                                                    | 0 of 1      |  |
| Indicators of Quality Care                                                                                                    | Dic                                                                   | the Facility I<br>Requirement | Meet<br>ts?                                                                                                    | Facilit     |  |
| Did the facility report anemia management information?                                                                                           |                                                                       | No                            |                                                                                                    | 0 of 1      |  |
| Did the facility report infection information to the Centers for Disease Control<br>and Prevention?                                              |                                                                       | Yes                           |                                                                                                    | 10 of 1     |  |
| Did the facility report patient calcium and phosphorus levels?                                                                                   |                                                                       | No                            |                                                                                                    | 0 of 1      |  |
| Was the patient experience of care survey administered?                                                                                          |                                                                       | N/A                           |                                                                                                    | N/A         |  |
| Facility Namo Facility Medical Director                                                                                                    | Director of t                                                         | /s/_Pa                        | trick Conway<br>CMS Chief M                                                                                              | edical Offi |  |

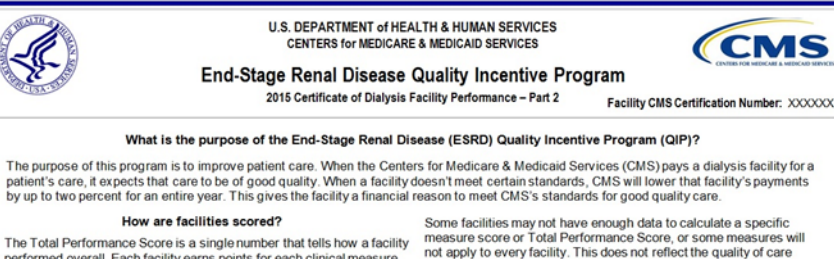

performed overall. Each facility earns points for each clinical measure based on two factors

- How close its rate (Facility Percent) comes to the national rate (National Median)
- Its previous performance

The national rate comes from 2011 data, and the facility's previous performance comes from 2012 data.

Indicators of quality care points are earned if the facility meets certain requirements. Points are earned for reporting anemia information, reporting infection information to the Centers for Disease Control and Prevention, confirming that patient surveys were administered, and reporting the calcium and phosphorus levels of patients.

Note: Individual measure scores might not add up to the Total Performance Score. Measures are assigned different levels of importance that determine their contribution to the Total Performance Score. The highest possible Total Performance Score is 100 points.

Even if a facility's performance rate on a clinical measure of quality does not meet the standard represented by the National Median Percent, a facility can still score well on the measure if its performance rate from this year is considerably better than its previous performance rate.

NOTE: Dialysis facilities are required to post both parts of this Certificate prominently in a patient area.

measure score or Total Performance Score, or some measures will not apply to every facility. This does not reflect the quality of care provided in those facilities.

Low-volume facilities treating between 11 and 25 eligible cases may be eligible for an adjustment to their scores.

#### What facilities will receive an ESRD QIP Certificate?

Only facilities that were active during calendar year 2013 will receive a Total Performance Score and a Performance Score Certificate (PSC) in December 2014.

Facilities that began to care for Medicare patients after June 30, 2013. won't receive a performance score.

#### How can I get more information?

To learn more about the ESRD QIP and other CMS quality initiatives, please do one of the following

- Visit the ESRD Network Coordinating Center (NCC) website at: http://www.esrdncc.org/
- Visit the Dialysis Facility Compare website at: http://www.medicare.gov/DialysisFacilityCompare

This Certificate expires December 31, 2015.

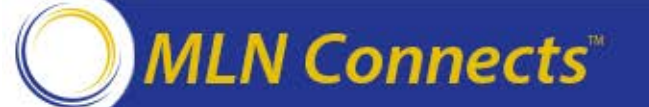

### **Recap: Facility Responsibilities**

- Establish your account to access <a href="mailto:DialysisReports.org">DialysisReports.org</a>
- Facilities and Networks can access their Preview PSRs beginning July 15
  - Recommendation: Submit clarification questions by August 1 to receive a prompt response and to have enough time to submit a formal inquiry if necessary
- If you believe there is an error in your score, submit a single formal inquiry
  - If you are contacted for follow-up information, respond in a timely manner so that your inquiry can be given due consideration
- Preview Period ends August 15 at 5:00 p.m. (EDT)
- **Download, print, and post** your English and Spanish PSCs by the first business day in January 2015
- Educate your staff about the ESRD QIP so they can answer patient questions about the publicly posted certificate

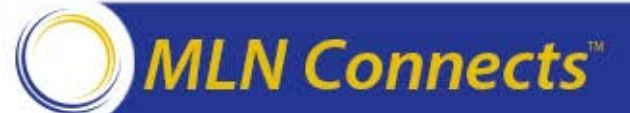

#### **Key ESRD QIP Dates to Remember**

- **PY 2014 payment reductions applied** (January 1 December 31, 2014)
- PY 2015 Preview Period (July 15 August 15, 2014)
- PY 2016 Performance Period (January 1 December 31, 2014)
- PY 2017 and PY 2018 Rulemaking
  - Proposed rule published (displayed July 2, 2014)
  - 60-day comment period (ends September 2, 2014)
  - Final rule published (November 2014)
- **PY 2015 PSC** (available for download mid-December 2014; post by first business day in 2015)

#### PY 2015 payment reductions are effective January 1, 2015

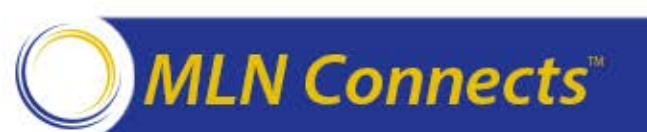

#### **ESRD QIP Resources**

- ESRD QIP section of CMS website: <a href="http://www.cms.gov/Medicare/Quality-Initiatives-Patient-Assessment-Instruments/ESRDQIP/index.html">www.cms.gov/Medicare/Quality-Initiatives-Patient-Assessment-Instruments/ESRDQIP/index.html</a>
- MIPPA: www.gpo.gov/fdsys/pkg/PLAW-110publ275/pdf/PLAW-110publ275.pdf
- ESRD Center on CMS website: <u>www.cms.gov/Center/Special-Topic/End-Stage-Renal-Disease-ESRD-Center.html?redirect=/center/esrd.asp</u>
- Dialysis Facility Compare (DFC): <u>www.medicare.gov/dialysisfacilitycompare</u>
- Dialysis Facility Reports (DFR): <u>www.dialysisreports.org</u>
  - ESRD QIP measure specifications: <u>www.dialysisreports.org/ESRDMeasures.aspx</u>
- United States Renal Data System (USRDS): <u>www.usrds.org</u>
- ESRD Network Coordinating Center (NCC): <u>www.esrdncc.org</u>
- Dialysis Outcomes and Practice Patterns Study (DOPPS): <u>www.dopps.org</u>
- National Quality Forum: <u>www.qualityforum.org</u>

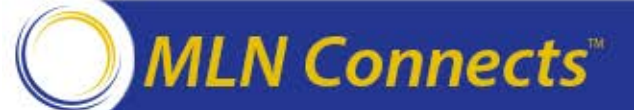

#### **Resources: PY 2015 Clinical Measure Technical Specifications**

- Anemia Management: Hemoglobin > 12 g/dL: <u>www.dialysisreports.org/pdf/esrd/</u> <u>public-measures/AnemiaManagement-HGB-2015-FR.pdf</u>
- Vascular Access Type Arterial Venous Fistula: <u>www.dialysisreports.org/pdf/esrd/</u> public-measures/VascularAccess-Fistula-2015-FR.pdf
- Vascular Access Type Catheter > 90 Days: www.dialysisreports.org/pdf/esrd/ public-measures/VascularAccess-Catheter-2015-FR.pdf
- Adult Hemodialysis Adequacy: <u>www.dialysisreports.org/pdf/esrd/public-measures/</u> <u>HemodialysisAdequacy-ktv-2015-FR.pdf</u>
- Adult Peritoneal Dialysis Adequacy: <u>www.dialysisreports.org/pdf/esrd/public-</u> <u>measures/PeritonealDialysisAdequacy-ktv-2015-FR.pdf</u>
- Pediatric Hemodialysis Adequacy: <u>www.dialysisreports.org/pdf/esrd/public-measures/</u>
   <u>PediatricHemodialysisAdequacy-ktv-2015-FR.pdf</u>

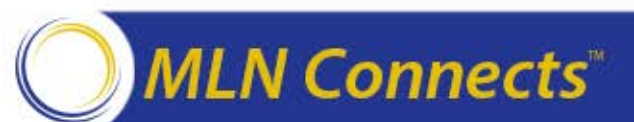

#### **Resources: PY 2015 Reporting Measure Technical Specifications**

- ICH CAHPS Survey Administration: <a href="http://www.dialysisreports.org/pdf/esrd/public-measures/ICHCAHPS-2015-FR.pdf">www.dialysisreports.org/pdf/</a> <a href="http://www.dialysisreports.org/pdf/esrd/public-measures/ICHCAHPS-2015-FR.pdf">www.dialysisreports.org/pdf/</a>
- NHSN Dialysis Event Reporting: <a href="http://www.dialysisreports.org/pdf/esrd/public-measures/ICHCAHPS-2015-FR.pdf">www.dialysisreports.org/pdf/esrd/public-measures/ICHCAHPS-2015-FR.pdf</a>
- Mineral Metabolism Reporting: <u>www.dialysisreports.org/pdf/</u> <u>esrd/public-measures/ICHCAHPS-2015-FR.pdf</u>
- Anemia Management Reporting: <u>www.dialysisreports.org/pdf/</u> <u>esrd/public-measures/AnemiaManagement-Reporting-2015-</u> <u>FR.pdf</u>

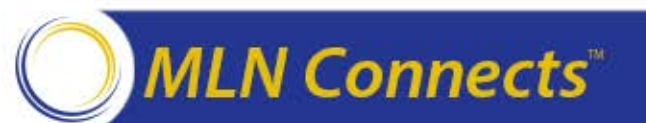

## **Question & Answer Session**

#### ESRDQIP@cms.hhs.gov

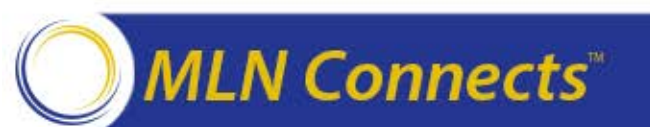

A Message from the CMS Provider Communications Group

# Presenter: Aryeh Langer

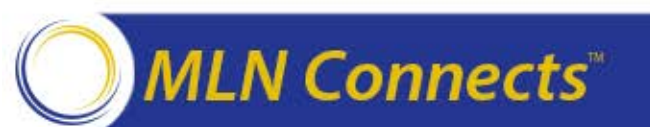

 Please help us continue to improve the MLN Connects<sup>™</sup> National Provider Call Program by providing your feedback about today's call.

 To complete the evaluation, visit <u>http://npc.blhtech.com/</u> and select the title for today's call.

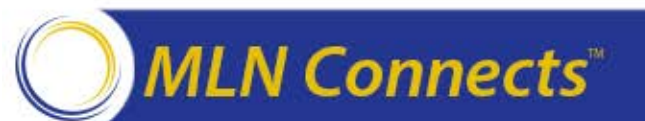

### **Thank You**

- For more information about the MLN Connects™ National Provider Call Program, please visit <u>http://cms.gov/Outreach-and-</u> <u>Education/Outreach/NPC/index.html</u>
- For more information about the Medicare Learning Network<sup>®</sup> (MLN), please visit <u>http://cms.gov/Outreach-and-Education/Medicare-Learning-Network-MLN/MLNGenInfo/index.html</u>

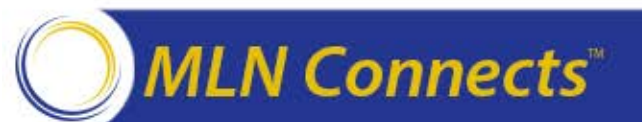